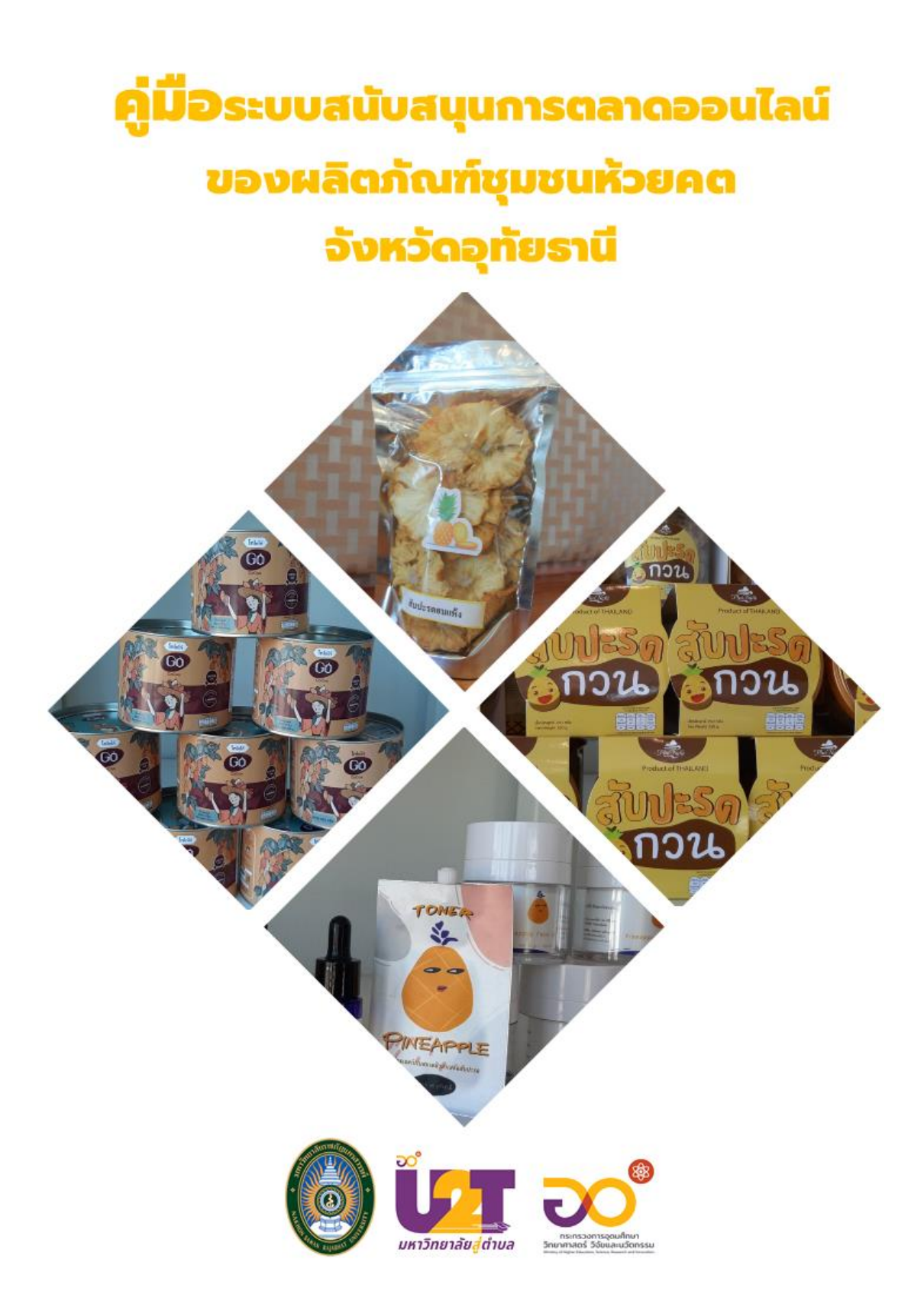

# ระบบสนับสนุนการตลาดออนไลน์ของผลิตภัณฑ์ชุมชนห้วยคต จังหวัดอุทัยธานี

https://it4cd.com/u2t/product/

ผลิตภัณฑ์ชุมชนห้วยคต ประกอบด้วย

- ผลิตภัณฑ์ที่จัดจำหน่ายโดยสหกรณ์ห้วยคต (สับประรดอบแห้ง / สับปะรดกวน / ชา สับประรด / สับประรดอบน้ำผึ้ง / เยลลี่สับปะรด / ชาเห็ดหลิน / เครื่องสำอางค์จาก สับประรด / ข้าวขาวอินทรีย์ / ข้าวปลอดภัย / ผงโกโก้ / น้ำผึ้ง)
- ผลไม้ (เงาะ / มังคุด / ลำไย / มะละกอ / กล้วย / ทุเรียน / แก้วมังกร / ฝรั่ง / น้อยหน่า)
- สมุนไพร (ยอ / ฟ้าทะลายโจร / ขมิ้นชัน)
- สมุนไพร
- กลุ่มตัดเย็บผ้าบ้านหินโหง่น
- กระท่อมไม้ลุงเหวียน

# ระบบสนับสนุนการตลาดออนไลน์ของผลิตภัณฑ์ชุมชนห้วยคต

ระบบสนับสนุนการตลาดออนไลน์ของผลิตภัณฑ์ชุมชนห้วยคต ระบบนี้ตั้งอยู่ที่ https://it4cd.com/u2t/product/ ประกอบด้วย 7 เมนู ได้แก่ 1) เมนูหน้าหลัก 2) เมนูผลิตภัณฑ์ สหกรณ์ 3) เมนูผลไม้ 4) เมนูสมุนไพร 5) เมนูกลุ่มตัดเย็บผ้า 6) เมนูกระท่อมไม้ และ 7) เมนูอัลบั้มรูป ดังแสดงในภาพ ค.1

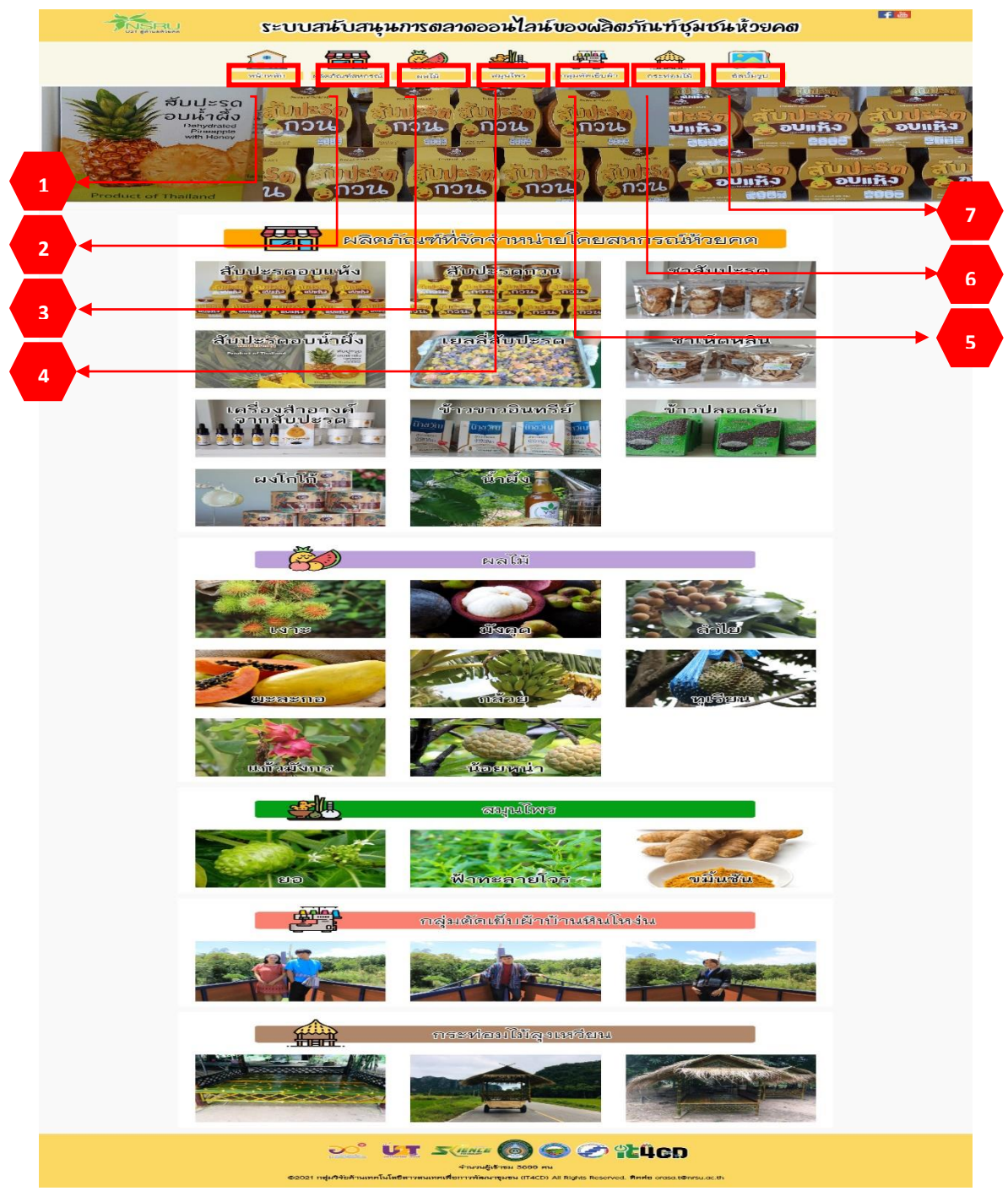

ภาพ ค.1 หน้าหลักของระบบฯ ผลิตภัณฑ์ชุมชนห้วยคต

#### 1. เมนูหน้าหลักของผลิตภัณฑ์ชุมชนห้วยคต

ถ้าผู้ใช้ต้องการดูหน้าหลัก ให้คลิกที่หมายเลข 1 เมนูหน้าหลัก ซึ่งมีรายละเอียด ดังแสดงใน ภาพ ค.2 ประกอบด้วย

1) สไลด์รูปภาพแนะนำผลิตภัณฑ์ในชุมชนห้วยคต

2) ผลิตภัณฑ์ที่จัดจำหน่ายโดยสหกรณ์ห้วยคต

- ผลิตภัณฑ์ที่เป็นผลไม้ในชุมชนห้วยคต
- 4) ผลิตภัณฑ์สมุนไพรไทยในชุมชนห้วยคต
- 5) ผลิตภัณฑ์ของกลุ่มตัดเย็บผ้าบ้านหินโหง่น
- 6) ผลิตภัณฑ์กระท่อมไม้ลุงเหวียน

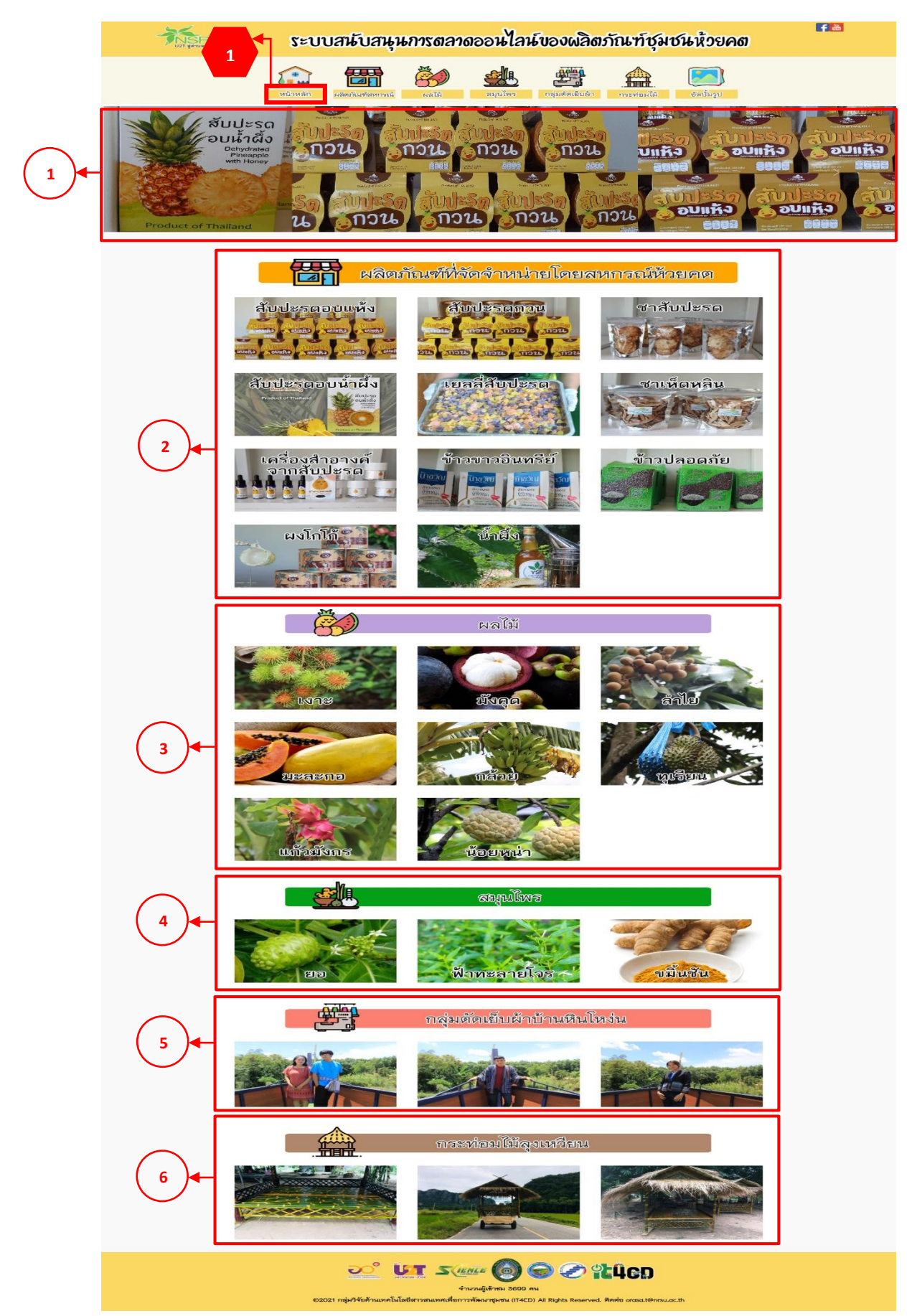

ภาพ ค.2 หน้าหลักของระบบฯ ผลิตภัณฑ์ชุมชนห้วยคต (ต่อ)

#### 2. เมนูผลิตภัณฑ์ที่จัดจำหน่ายโดยสหกรณ์ห้วยคต

เมนูผลิตภัณฑ์ที่จัดจำหน่ายโดยสหกรณ์ห้วยคต ประกอบด้วย 1) ผลิตภัณฑ์สับปะรดอบแห้ง ผลิตภัณฑ์สับปะรดกวน 2) ผลิตภัณฑ์ชาสับปะรด 3) ผลิตภัณฑ์สับปะรดอบน้ำผึ้ง 4) ผลิตภัณฑ์เยลลี่ สับปะรด 5) ผลิตภัณฑ์ชาเห็ดหลิน 6) ผลิตภัณฑ์เครื่องสำอางค์จากสับปะรด 7) ผลิตภัณฑ์ข้าวขาว อินทรีย์ 8) ผลิตภัณฑ์ข้าวปลอดภัย 9) ผลิตภัณฑ์ผลโกโก้ และ 10) ผลิตภัณฑ์น้ำผึ้ง ในที่นี้จะ ยกตัวอย่าง ผลิตภัณฑ์สับปะรดอบแห้ง

#### <u>ผลิตภัณฑ์สับปะรดอบแห้ง</u>

ผลิตภัณฑ์สับปะรดอบแห้ง ลิงค์อยู่ที่ https://it4cd.com/u2t/product/p1-1/ ซึ่งแต่ละ ผลิตภัณฑ์ประกอบด้วย 7 เมนูย่อย ได้แก่ 1) เมนูข้อมูลสินค้า 2) เมนูการเดินทาง 3) เมนูการสั่งซื้อ 4) เมนูแจ้งชำระเงิน 5) ขนส่ง 6) เมนูคำถามที่พบบ่อย และ 7) เมนูติดต่อเรา ดังแสดงในภาพ ค.3

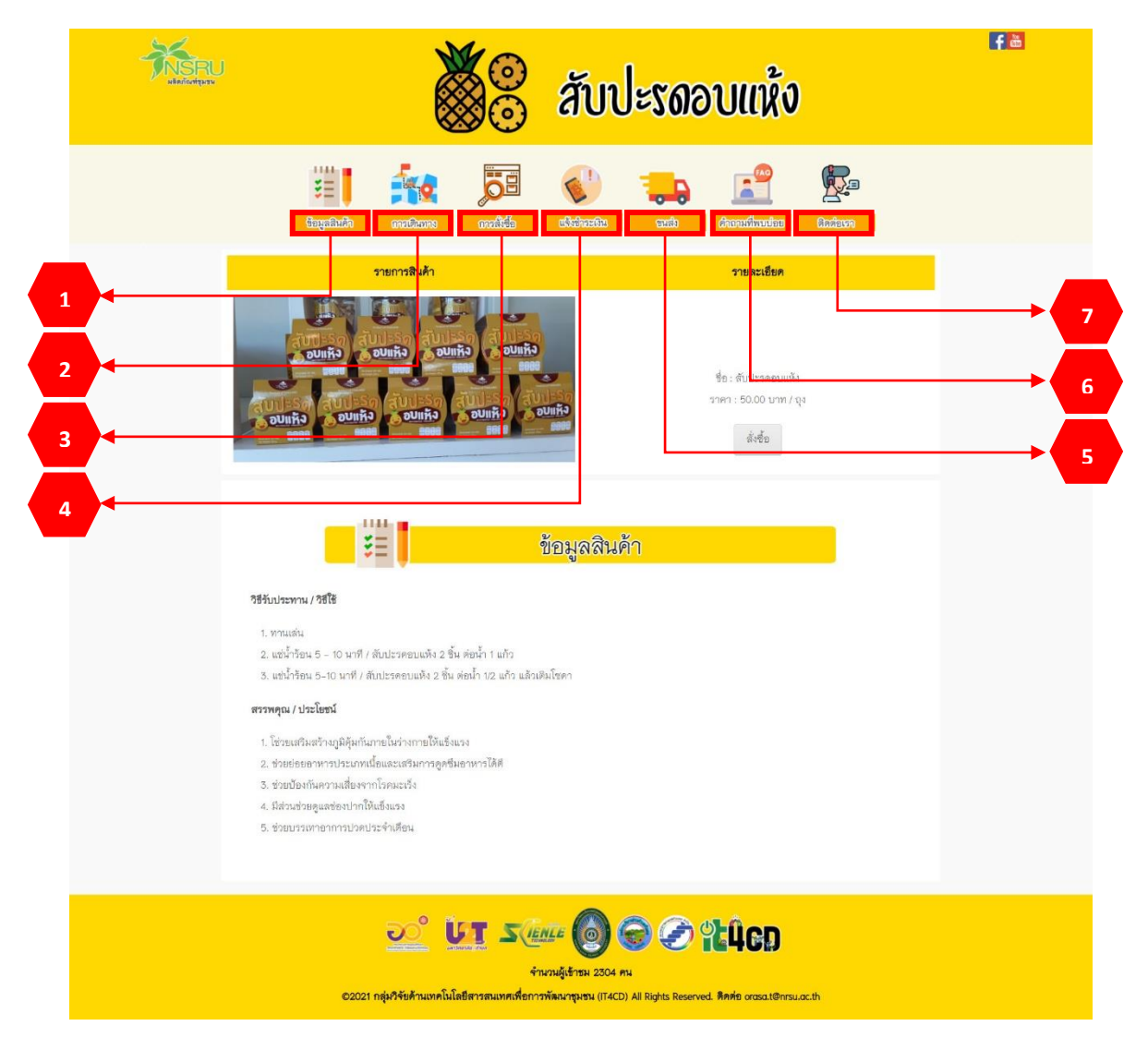

ภาพ ค.3 เมนูหน้าหลักผลิตภัณฑ์ (สับปะรดอบแห้ง)

1. <u>เมนูข้อมูลสินค้า</u>

ถ้าผู้ใช้ต้องการดูข้อมูลสินค้า ให้คลิกที่หมายเลข 1 เมนูข้อมูลสินค้า ดังแสดงในภาพ ค.4 ซึ่งมีรายละเอียดดังนี้

- 1) แสดงรายการสินค้าและราคา หากต้องการสั่งซื้อให้คลิกที่ 👫 ดังแสดงในภาพ ค.5
- 2) แสดงข้อมูลสินค้า ประกอบด้วยวิธีรับประทาน สรรพคุณ และประโยชน์

| HER LANGER | 🕉 ลับปะรดอบแห้ง                                                                                                    | <b>₽</b> ă |
|------------|----------------------------------------------------------------------------------------------------|------------|
|            | 1 III FRA DI CONSTRUCTION DE CONSTRUCTION DE CONSTRUCTURE DE CONSTRUCTURE DE C |            |
| 1          | ເພຍະເພຍະ         ເພຍະເພຍະ           ເພຍະ         ເພຍະ           ເພຍະ         ເພຍະ           ເພຍະ         ເພຍະ           ເພຍະ         ເພຍະ           ເພຍະ         ເພຍະ           ເພຍະ         ເພຍະ           ເພຍະ         ເພຍະ           ເພຍະ         ເພຍະ           ເພຍະ         ເພຍະ           ເພຍະ         ເພຍະ           ເພຍະ         ເພຍະ           ເພຍະ         ເພຍະ                                                                                                    |            |
| 2          | ข้อมูลสินด้า<br>255 เมษาราคม / 7858<br>- การแห่ง<br>- แห่ง้าร้อน 5 - 10 นาที / ลับประดอบแห้ง 2 ขั้น ต่อน้ำ 1 แก้ว<br>- แห่ง้าร้อน 5 - 10 นาที / ลับประดอบแห้ง 2 ขั้น ต่อน้ำ 1 แก้ว<br>- แห่ง้าร้อน 5 - 10 นาที / ลับประดอบแห้ง 2 ขั้น ต่อน้ำ 1 แก้ว<br>- แห่งวิร้อน 5 - 10 นาที / ลับประดอบแห้ง 2 ขั้น ต่อน้ำ 1 แก้ว<br>- แห่งวิร้อน 5 - 10 นาที / ลับประดอบแห้ง 2 ขั้น ต่อน้ำ 1 แก้ว<br>- แห่งวิร้อน 5 - 10 นาที / ลับประดอบแห้ง 2 ขั้น ต่อน้ำ 1 แก้ว<br>- เรื่อย แห่งวิร้อน 5 - 10 นาที / ลับประดอบแห้ง 2 ขึ้น ต่อน้ำ 1 แก้ว<br>- เรื่อย แห่งวิธัอน 5 - 10 นาที / ลับประดอบแห้ง 2 ขึ้น ต่อน้ำ 1 แก้ว<br>- เรื่อย แห่งวิธัอน 5 - 10 นาที / ลับประดอบแห้ง 2 ขึ้น ต่อน้ำ 1 แก้ว<br>- เรื่อย แห่งวิธัอน 5 - 10 นาที / ลับประดอบแห้ง 2 ขึ้น ต่อน้ำ 1 แก้ว<br>- เรื่อย แห่งวิธัอน 5 - 10 นาที / ลับประดอบแห้ง 2 ขึ้น ต่อน้ำ 1 แก้ว<br>- เรื่อย 1 แก้งวิธัอน 5 - 10 นาที / ลับประดอบแห้ง 2 ขึ้น ต่อน้ำ 1 แก้ว<br>- เรื่อย 1 แก้ง 5 - 10 นาที / ลับประดอบแห้ง 2 ขึ้น ต่อน้ำ 1 แก้ว                                                                                                    |            |
|            | ວ້ານາຍິງຈັບການທາໂນໂຄຍກາສາແຫກຍານ (174CD) All Rights Reserved. ສຶກກ່ອ orasat@nrsu.ac.th                                                                                                    |            |

## ภาพ ค.4 เมนูข้อมูลสินค้า

ถ้าผู้ใช้คลิกที่ 👘 ดังแสดงในภาพ ค.4 ซึ่งมีรายละเอียด ดังแสดงในภาพ ค.5

- 1) แสดงชื่อสินค้า รายละเอียด และราคา
- 2) เมื่อต้องการกลับไปหน้ารายการสินค้าให้คลิกที่
- 3) เมื่อต้องการสินค้าให้คลิกที่

| HISTORY . | ี่ สับปะรดอบแห้ง                                                                                                    | fă |
|-----------|----------------------------------------------------------------------------------------------------|----|
|           | Image: state state         Image: state state         Image: state         Image: state         Image: state         Image: state         Image: state         Image: state         Image: state         Image: state< |    |
| 1         | สัมส์หลัง       สัมประธอบบรัง         รายละเฉียล       • ประสภัยส่วงสูกรับที่กับกับกายให้แล้ะแรง • ประสงสอง พราปหนากานโลนสนสมิกกรรฐงนี้<br>อาการประประวารโลง         ราคา       50.00 มากา / 68         2       - กลับไปหน่าวเอาาเรียมร)                                                                                                    |    |
|           | کے کہ کہ کہ کہ کہ کہ کہ کہ کہ کہ کہ کہ کہ                                                                                                    |    |

## ภาพ ค.5 เมนูข้อมูลสินค้า (ต่อ)

ถ้าผู้ใช้คลิกที่ <sup>เพิ่มลงตะกร้าสินค้า</sup> ดังแสดงในภาพ ค.5 ซึ่งมีรายละเอียด ดังแสดงในภาพ ค.6

- 1) ตะกร้าสินค้า ประกอบไปด้วยสินค้า ราคา และช่องให้เติมจำนวนตามที่ต้องการ
- เมื่อเพิ่มจำนวนสินค้าแล้วให้คลิกที่ 
   เพื่อที่ระบบจะคำนวณราคารวม
- เมื่อต้องการสั่งซื้อสินค้าให้คลิกที่

5)

4) เมื่อต้องการกลับไปหน้ารายการสินค้าให้คลิกที่ กลับไปหน้ารายการสินค้า

|                       | 💥 🤗 สับปะรดอบแห้ง                                                                                                    | <b>₽</b> ĕ |
|-----------------------|----------------------------------------------------------------------------------------------------|------------|
| ₹E<br>Gegetier        | n meticans and divination and divination |            |
| 1<br>                 | ราดา จำนวน รวม(ยาท) สม<br>50.00 1 50.00 ตน<br>50.00                                                                                                    |            |
| 4 คลับหม่ารายการสินดำ | 2<br><u> <u> </u> <u> </u> <u> </u> <u> </u> <u> </u> <u> </u> <u> </u> <u> </u> <u> </u> </u>                                                                                                    |            |
|                       | 2021 néjvőtérhunníulationsminnifernytienu (TACD) All Rights Reserved. Annéo crosationsuacith                                                                                                    |            |

ภาพ ค.6 เมนูข้อมูลสินค้า (ต่อ)

ถ้าผู้ใช้คลิกที่ 🔤 ดังแสดงในภาพ ค.6 ซึ่งมีรายละเอียด ดังแสดงในภาพ ค.7

- 1) แสดงสั่งซื้อสินค้า ประกอบไปด้วยสินค้า จำนวน และราคา
- 2) ให้กรอกรายละเอียดในการจัดส่ง ประกอบไปด้วยชื่อ ที่อยู่ อีเมล และเบอร์ติดต่อ
- เมื่อตรวจสอบความถูกต้องและคลิกที่
- เมื่อต้องการกลับไปหน้ารายการสินค้าให้คลิกที่

| KERL | J                                                     |                                                                | สับปะรดส                                                               | งบแห้ง                                                                                           |         | <b>₽</b> ĕ |
|------|-------------------------------------------------------|----------------------------------------------------------------|------------------------------------------------------------------------|--------------------------------------------------------------------------------------------------|---------|------------|
|      | Sayaando                                              |                                                                | Chinadia anti                                                          | รามนี้หมายโลย<br>เลือดเหตุ เมื่อเป็นเกิดเป็นเกิดเป็นเกิดเป็นเป็นเป็นเป็นเป็นเป็นเป็นเป็นเป็นเป็น | ที่อเรา |            |
|      | สินต่า<br>สับปรรดอบแห่ง<br>วาวม                       | ואנז<br>50.00                                                  | สังชื่อสินคำ<br>จำนวน<br>1                                             | 7331<br>50.00<br>50.00                                                                           | รายการ  |            |
| 2    | รากละเมืองในการโดย่า / คิดคอ<br>ชื่อ<br>ซึ่อสู        |                                                                |                                                                        |                                                                                                  | 4       |            |
| 3    | อันมด<br>เนอร์ดิดต่อ<br>ยินยันการดังชื่อ ดลับหน่ารายก | valuei                                                         |                                                                        |                                                                                                  |         |            |
|      | ©2021                                                 | 🤨 🤃 ร(คม<br>ร่าน:<br>กลุ่มวิจัยด้านเทคโนโลยีสารสนเทศเชื่อการพิ | 🕼 🌀 💮 🏈 и<br>มมุ้เข้าชม 2307 คน<br>(สนากุษชน (IT4CD) All Rights Reserv | REGOD                                                                                            |         |            |

ภาพ ค.7 เมนูข้อมูลสินค้า (ต่อ)

<u>เมนูการเดินทาง</u>

ถ้าผู้ใช้ต้องการดูการเดินทางมายังที่จำหน่าย ให้คลิกที่หมายเลข 2 เมนูการเดินทาง ซึ่งมี รายละเอียด ดังแสดงในภาพ ค.8

1) แสดงการเดินทางมายังที่จำหน่าย

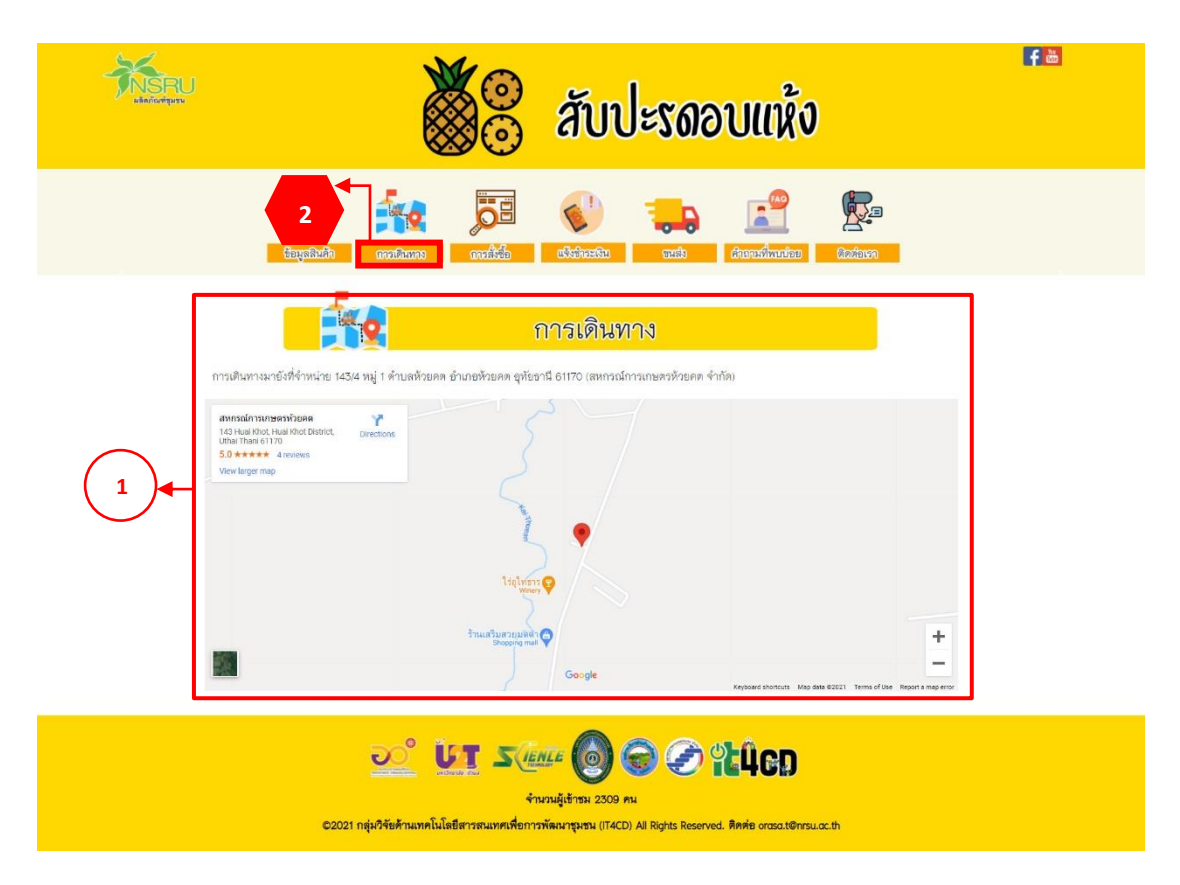

ภาพ ค.8 เมนูการเดินทางมายังที่จำหน่าย

<u>เมนูการสั่งซื้อผลิตภัณฑ์</u>

ถ้าผู้ใช้ต้องการดูการสั่งซื้อ ให้คลิกที่หมายเลข 3 เมนูการสั่งซื้อ ซึ่งมีรายละเอียด ดัง แสดงในภาพ ค.9

1) วิธีการสั่งซื้อผ่านเว็บไซต์ จะอธิบายการสั่งซื้อไว้เป็นลำดับ

2) สั่งซื้อผ่านช่องทางอื่น ๆ ได้แก่ สั่งซื้อผ่านเบอร์โทรศัพท์หรือคลิกที่ face book ของ สหกรณ์การเกษตรห้วยคตจำกัด

|   | 💥 🙁 สับปะรถอบแห้ง                                                                                                    | <b>f</b> ð |
|---|----------------------------------------------------------------------------------------------------|------------|
|   | 3     3     3     3     3     3     3     3     3     3     3     3     3     3     3     3     3     3     3     3     3     3     3     3     3     3     3     3     3     3     3     3     3     3     3     3     3     3     3     3     3     3     3     3     3     3     3     3     3     3     3     3     3     3     3     3     3     3     3     3     3     3     3     3     3     3     3     3     3     3     3     3     3     3     3     3     3     3     3     3     3     3     3     3     3     3     3     3     3     3     3     3     3     3     3     3     3     3     3     3     3     3     3     3     3     3     3     3     3     3     3     3     3     3     3     3     3     3     3     3     3     3     3     3     3     3     3     3     3     3     3     3     3     3     3     3 <th></th> |            |
|   | การสังชื่อ                                                                                                    |            |
| 1 | สั่งชื่อผ่านเว็บไซด์<br>1. คลิกลั่งชื่อสินค้าที่ต้องการ<br>2. เมื่อคลิกมาแล้วจะเจอหน้ารายออะเซียคลิมค้า ถ้าด้องการสินค้าให้กด เพิ่มลงในตะกว้า                                                                                                    |            |
|   | shahan' Burit A<br>waxeedaa maataalaka k<br>mar 12.000 war mata<br>Adhabatamaatabah ahaasatabaa                                                                                                    |            |
|   | <ul> <li>3. เรื้ครายสะเทียดสินด้า</li> <li>สะกรมเก         <ul> <li>สะกรมเก             </li> <li>สะกร</li></ul></li></ul>                                                                                                    |            |
|   | ขณะการสุสินค้าเพิ่มคลิก กลับโปหน้ารายการสินค้า<br>- เร็าท้องการสูสินค้าเพิ่มคลิก กลับโปหน้ารายการสินค้า<br>- เร็าท้องการสินค้าไม้คลิก สิ่งชื่อสินค้า<br>- รักท้องการสินค้าไม้คลิก สิ่งชื่อสินค้า<br>- สิ่งชื่อสินค้า แล้วจะปรากฏหน้ารายละเอียคการสิ่งชื่อให้กรยกรายละเอียคการสิ่งและช่องทางการคิดค่อ ครรจสอบความูกค้องและกค ยืนอัน<br>การสิ่งชื                                                                                                    |            |
|   | Adds         Mail         Turus         Salaran           Audi A         1000         1         1000           Mail         1         1000         1           Mail         1         1000         1           Mail         1         1000         1           Mail         1         1000         1           Mail         1         1000         1                                                                                                    |            |
|   | dag<br>Base<br>satisficia<br>Satisficial<br>Satisficial                                                                                                    |            |
|   | 5. เมื่อกดยิ่มอันการสังขี้ธเหร็จแล้ว จะขึ้นหน้าต่างแสดงข้อความ บันทึกข้อมูลเวียบร้อย โด๊กค OK เป็นอันแสร็จ                                                                                                    |            |
| 2 | ดังชื่อผ่านของทางอื่น ๆ<br>โทร : 056-040145 , 081-0466986 [ace book : สหกรณ์การแกษครทั่วธดงจำกัด                                                                                                    |            |
|   | DE SALE O CO LOCO<br>Anzugitari 2310 mi<br>20221 nginfishannelulationsmannelfennsmannelum (FACD) Al Rights Reserved. Annie oracutonisuaeth                                                                                                    |            |

ภาพ ค.9 เมนูการสั่งซื้อ

4. <u>เมนูการชำระเงิน</u>

ถ้าผู้ใช้ต้องการดูการชำระเงิน ให้คลิกที่หมายเลข 4 เมนูการชำระเงิน ซึ่งมีรายละเอียด ดังแสดงในภาพ ค.10

- 1) แสดงการชำระเงิน ประกอบด้วยหมายเลขบัญชี ชื่อธนาคาร และชื่อบัญชี
- ให้กรอกชื่อ-นามสกุล วันที่โอน ยอดเงิน เวลาที่โอน และแนบไฟล์รูปภาพหลักฐาน การโอน
- 3) และคลิกบันทึก

|   | <b>3</b> สับปะรดอบแห้ง                                                                                                    | <b>f</b> ă |
|---|----------------------------------------------------------------------------------------------------|------------|
|   | Carpetarilo eventicare energiane                                                                                                    |            |
|   | แจ้งชำระเงิน                                                                                                    |            |
| 1 | เลอาโญซี : 550-347752-3 รนาคารนิชต์ จำกัด แต่กระบ<br>พืชนับซี : 550-347752-3 รนาคารนิชต์ จำกัด แต่กระบ                                                                                                    |            |
| 2 | ชื่อ<br>วันที่ มะครับ<br>การเสญระ<br>การเสญระ<br>การเสญระ<br>การเสน<br>การเสน<br>การ<br>การ<br>การ<br>การ<br>การ<br>การ<br>การ<br>การ |            |
|   | 👥 💽 Same 🎯 🐨 PLICD<br>Annalytica 2311 mi<br>202021 nijuAftikfraumfullaßerseumenkensikansperu (174CD) Al legtes Reserved. Antie oreautoreu.e.th                                                                                                    |            |

ภาพ ค.10 เมนูการชำระเงิน

*5.* <u>เมนูการขนส่ง</u>

ถ้าผู้ใช้ต้องการดูขนส่งให้คลิกที่หมายเลข 5 เมนูขนส่ง ซึ่งมีรายละเอียดดังแสดงในภาพ ค.11

- ขนส่งของไปรษณีย์ ประกอบด้วยราคาตามน้ำหนัก และประเภทของการจัดส่งมี 3 แบบ ได้แก่ แบบธรรมดา แบบลงทะเบียน และแบบ EMS
- 2) ขนส่งของ J&T ประกอบด้วยราคาตามน้ำหนัก ส่งภายในจังหวัด และต่างจังหวัด
- ขนส่ง Kerry express ประกอบด้วยประเภทสินค้า ส่งภายใน กทม. ต่างจังหวัด และ ราคากล่องพัสดุ

| งสิตภัณฑ์รุษาษ |                                                                                                    |                                                                                                    | กับปะรดอบ                                                            | แห้ง                                                                                                    |  |
|----------------|----------------------------------------------------------------------------------------------------|----------------------------------------------------------------------------------------------------|----------------------------------------------------------------------|----------------------------------------------------------------------------------------------------|--|
|                | in the second second se |                                                                                                    |                                                                      | Cadacen                                                                                                    |  |
|                | 5.0                                                                                                    | ขเ                                                                                                    | าส่ง                                                                 |                                                                                                    |  |
| Г              |                                                                                                    |                                                                                                    | -                                                                    |                                                                                                    |  |
|                |                                                                                                    | TUSU                                                                                                    | niellne<br>No vost                                                   |                                                                                                    |  |
|                | บ้ำหนักรวม                                                                                                    | ธรรมดา                                                                                                    | ลงทะเบียน                                                            | EMS                                                                                                    |  |
|                | < 0.05 kg                                                                                                    | 38                                                                                                    | 38                                                                   | 62                                                                                                    |  |
|                | 0.50 - 1.00                                                                                                    | 48                                                                                                    | 48                                                                   | 72                                                                                                    |  |
| $\frown$       | 1.01 - 1.50                                                                                                    | 68                                                                                                    | 68                                                                   | 92                                                                                                    |  |
| 1)             | 1.51 - 2.00                                                                                                    | 68                                                                                                    | 70                                                                   | 107                                                                                                    |  |
|                | 2.01 - 2.50                                                                                                    | 72                                                                                                    | 110                                                                  | 132                                                                                                    |  |
|                | 2.51 3.00                                                                                                    | 72                                                                                                    | 110                                                                  | 147                                                                                                    |  |
|                | 3.01 - 3.50                                                                                                    | 75                                                                                                    | 120                                                                  | 167                                                                                                    |  |
|                | 3.51 - 4.00                                                                                                    | 75                                                                                                    | 130                                                                  | 187                                                                                                    |  |
|                | 4.01 - 4.50                                                                                                    | 90                                                                                                    | 140                                                                  | 207                                                                                                    |  |
|                | 4.51 - 5.00                                                                                                    | 90                                                                                                    | 150                                                                  | 227                                                                                                    |  |
|                |                                                                                                    |                                                                                                    |                                                                      |                                                                                                    |  |
|                |                                                                                                    | J&L                                                                                                    | ST<br>xpress                                                         |                                                                                                    |  |
|                | บริการ                                                                                                    | น้ำหนัก                                                                                                    | ในจังหวัด                                                            | ต่างจังหวัด                                                                                                    |  |
|                | ¥аq                                                                                                    | 1 kg                                                                                                    | 25                                                                   | 45                                                                                                    |  |
|                | ₩аң                                                                                                    | 2 log                                                                                                    | 35                                                                   | 55                                                                                                    |  |
| $\frown$       |                                                                                                    |                                                                                                    |                                                                      |                                                                                                    |  |
| 2              | Waq                                                                                                    | 3 kg                                                                                                    | 60                                                                   | 85                                                                                                    |  |
| 2              | Waq<br>Waq                                                                                                    | 3 kg<br>4 kg                                                                                                    | 60<br>60                                                             | 85                                                                                                    |  |
| 2              | หัสด<br>พัสดุ<br>พัสดุ                                                                                                    | 3 kg<br>4 kg<br>5 kg                                                                                                    | 60<br>60<br>65                                                       | 85<br>85<br>90                                                                                                    |  |
| 2              | พัสดุ<br>พัสดุ<br>พัสดุ<br>พัสดุ                                                                                                    | 3 kg<br>4 kg<br>5 kg<br>6 kg                                                                                                    | 60<br>60<br>65<br>65                                                 | 85<br>85<br>90<br>100                                                                                                    |  |
| 2              | พัสด<br>พัสด<br>พัสดุ<br>พัสดุ                                                                                                    | 3 kg<br>4 kg<br>5 kg<br>6 kg<br>7 kg                                                                                                    | 60<br>60<br>65<br>65<br>65<br>65                                     | 85<br>85<br>90<br>100<br>110                                                                                                    |  |
| 2              | ¥669<br>¥669<br>¥669<br>¥669<br>¥669<br>¥669                                                                                                    | 3 kg<br>4 kg<br>5 kg<br>6 kg<br>7 kg<br>8 kg                                                                                                    | 60<br>60<br>65<br>65<br>65<br>85<br>85                               | 85<br>85<br>90<br>100<br>110<br>115                                                                                                    |  |
| 2              | พิสตุ<br>พิสตุ<br>พิสตุ<br>พิสตุ<br>พิสตุ<br>พิสตุ                                                                                                    | 3 kg<br>4 kg<br>5 kg<br>6 kg<br>7 kg<br>8 kg<br>9 kg                                                                                                    | 40<br>60<br>65<br>65<br>65<br>85<br>85<br>90<br>90                   | 85<br>85<br>90<br>100<br>110<br>115<br>120<br>125                                                                                                    |  |
| 2              | ฟิลด<br>ฟิลด<br>ฟิลด<br>ฟิลด<br>ฟิลด<br>ฟิลด                                                                                                    | 3 kg<br>4 kg<br>6 kg<br>7 kg<br>8 kg<br>9 kg<br>10 kg                                                                                                    | 40<br>60<br>65<br>65<br>65<br>85<br>85<br>85<br>85<br>90<br>90<br>90 | 85<br>85<br>90<br>100<br>110<br>115<br>120<br>125                                                                                                    |  |
| 2              | ฟัตต<br>ฟัตต<br>ทัสด<br>ทัสด<br>พัตต<br>ฟัตต                                                                                                    | 3 kg<br>4 kg<br>5 kg<br>7 kg<br>8 kg<br>9 kg<br>10 kg                                                                                                    | 2000                                                                 | 85<br>85<br>90<br>100<br>110<br>115<br>120<br>125                                                                                                    |  |
| 2              | <ul> <li>พัตดุ</li> <li>พัตดุ</li> <li>พัตดุ</li> <li>พัตดุ</li> <li>พัตดุ</li> <li>พัตดุ</li> <li>พัตดุ</li> </ul>                                                                                                    | 3 kg<br>4 kg<br>5 kg<br>7 kg<br>9 kg<br>10 kg<br>10 kg<br>to kery                                                                                                    |                                                                      | 100<br>100<br>110<br>115<br>120<br>125                                                                                                    |  |
| 2              | <ul> <li>พัตดุ</li> <li>พัตดุ</li> <li>พัตดุ</li> <li>พัตดุ</li> <li>พัตดุ</li> <li>พัตดุ</li> <li>พัตดุ</li> </ul>                                                                                                    | 3 kg<br>4 kg<br>5 kg<br>6 kg<br>7 kg<br>9 kg<br>9 kg<br>10 kg<br>10 kg<br>kery<br>kery<br>8 kg                                                                                                    |                                                                      | 100<br>100<br>110<br>115<br>120<br>125<br>125                                                                                                    |  |
| 2              | <ul> <li>พัตตุ</li> <li>พัตตุ</li> <li>พัตุ</li> <li>พัตตุ</li> <li>พัตตุ</li> <li>พัตตุ</li> <li>พัตตุ</li> <li>พัตตุ</li> <li>พัตตุ</li> <li>พัตตุ</li> <li>พัตุ</li> <li>พัตตุ</li> <li>พัตตุ</li> <li>พ</li></ul>                                                                                                    | 3 kg<br>4 kg<br>5 kg<br>6 kg<br>9 kg<br>9 kg<br>10 kg<br>10 kg<br>kerry<br>kerry<br>55<br>65                                                                                                    |                                                                      | 45<br>45<br>45<br>40<br>100<br>110<br>115<br>120<br>125<br>125<br>125<br>125<br>125<br>125<br>125<br>125                                                |  |
| 2              | หัดดุ           หัดดุ                                                                                                    | 3 kg<br>4 kg<br>5 kg<br>6 kg<br>9 kg<br>9 kg<br>10 kg<br>terry<br>kerry<br>kerry<br>83 nnu<br>55<br>65                                                                                                    |                                                                      | 45<br>45<br>45<br>40<br>100<br>110<br>115<br>120<br>125<br>125<br>FREE/10<br>15                                                                         |  |
| 3              | หัดดุ           หัดดุ           ไประเภท           ไประเภท           ไประเภท                                                                                                    | 3 kg<br>4 kg<br>5 kg<br>7 kg<br>9 kg<br>10 kg<br>10 kg<br>kery<br>kery<br>kery<br>65<br>65<br>90                                                                                                    |                                                                      | 45<br>45<br>45<br>40<br>100<br>110<br>115<br>120<br>125<br>125<br>125<br>125<br>125<br>125<br>125<br>125                                                |  |
| 3              | หัดดุ           หัดดุ                                                                                                    | 3 kg<br>4 kg<br>5 kg<br>7 kg<br>9 kg<br>10 kg<br>10 kg                                                                                                    |                                                                      | 43<br>45<br>45<br>40<br>40<br>40<br>40<br>100<br>110<br>115<br>120<br>125<br>40<br>40<br>40<br>40<br>40<br>40<br>40<br>40<br>40<br>40<br>40<br>40<br>40 |  |
| 2              | พัตตุ           พัตตุ                                                                                                    | 3 жg<br>4 kg<br>5 kg<br>7 kg<br>8 kg<br>9 kg<br>10 kg<br>10 kg |                                                                      | 4)<br>65<br>60<br>100<br>110<br>115<br>120<br>125<br>125<br>125<br>125<br>125<br>125<br>125<br>125                                                      |  |

ภาพ ค.11 เมนูการขนส่ง

©2021 กลุ่มวิจัยด้านเทคโนโลยีสารสนเทศเพื่อการพัฒนาชุมชน (IT4CD) All Rights Reserved. ติดต่อ orasa.t@nrsu.ac.th

<u>เมนูคำถามที่พบบ่อย</u>

ถ้าผู้ใช้ต้องการดูคำถามที่พบบ่อย ให้คลิกที่หมายเลข 6 เมนูคำถามที่พบบ่อย ซึ่งมี รายละเอียด ดังแสดงในภาพ ค.12

- 1) แสดงคำถามที่พบบ่อย ดังนี้
  - ผลิตภัณฑ์แต่ละชนิดสามารถเก็บไว้ได้นานไหม
  - มีราคาส่งไหม

|   | ซั้อ สับปะรถอบแห้ง                                                                                                    | fð |
|---|----------------------------------------------------------------------------------------------------|----|
|   | Image: Second second second |    |
| 1 | คำถามที่พบป่อย<br>รามะ หลิดกัณฑ์แต่ละชนิดสามารณกับไว้ได้นานไหน?<br>คณะ เก็บได้นาน1-2 เดือน<br>รามะ ส่วนการนำโหน?<br>คณะ ส่วนปรดราคาส่ง 45 บาท                                                                                                    |    |
|   | <ul> <li>บา รับเยะ 6 อ อ อ นินิก</li> <li>จำนวนผู้สำระ 2313 คม</li> <li>รับเวนผู้สำระ 2313 คม</li> </ul>                                                                                                    |    |

ภาพ ค.12 เมนูคำถามที่พบบ่อย

## 7. <u>เมนูติดต่อเรา</u>

ถ้าผู้ใช้ต้องการดูติดต่อเรา ให้คลิกที่หมายเลข 7 เมนูติดต่อเรา ซึ่งมีรายละเอียด ดังแสดงใน ภาพ ค.13

1) แสดงข้อมูลติดต่อเรา ประกอบด้วยเบอร์โทรศัพท์ และสามารถคลิกที่ face book ของ สหกรณ์การเกษตรห้วยคตจำกัด

| <b>MSRU</b> | 💥 🦉 สับปะรดอบแห้ง                                                                                                    | <b>f</b> ă |
|-------------|----------------------------------------------------------------------------------------------------|------------|
|             | Image: state state         Image: state         Image: |            |
|             | ติดต่อเรา                                                                                                    |            |
|             | โทร : 056-040143 , 081-0488966 (oce book : สาหารณ์การแกษตรทั้งอยคะจำกัด                                                                                                    |            |
|             | 🧾 🤐 รัฐและ 🎯 🌍 🟈 นินิตภ<br>ร่ามวนรู้เข้ารม 2314 คม<br>20221 กรุ่มวิจังศีการหมาดเปิดการพิมากรูประ (TACD) All Rights Reserved. คิดค่อ crosa t@rrsu.ac.th                                                                                                    |            |

ภาพ ค.8 เมนูติดต่อเรา

#### 3. เมนูผลิตภัณฑ์ผลไม้ในชุมชนห้วยคต

เมนูผลิตภัณฑ์ผลไม้ในชุมชนห้วยคต ประกอบด้วย 1) เงาะ 2) มังคุด 3) ลำไย 4) มะละกอ 5) กล้วย 6) ทุเรียน 7) แก้วมังกร 8) ฝรั่ง และ 9) น้อยหน่า ในที่นี้จะยกตัวอย่าง เงาะ

#### <u>ผลิตภัณฑ์ผลไม้เงาะ</u>

ผลิตภัณฑ์ผลไม้เงาะ ลิงค์อยู่ที่ https://it4cd.com/u2t/ product/f1-1/index.php ดังแสดง ในภาพ ค.14 ซึ่งแต่ละผลิตภัณฑ์ผลไม้ ประกอบด้วย 7 เมนูย่อย ได้แก่ 1) เมนูข้อมูลสินค้า 2) เมนูการ เดินทาง 3) เมนูการสั่งซื้อ 4) เมนูแจ้งชำระเงิน 5) ขนส่ง 6) เมนูคำถามที่พบบ่อย และ 7) เมนูติดต่อเรา

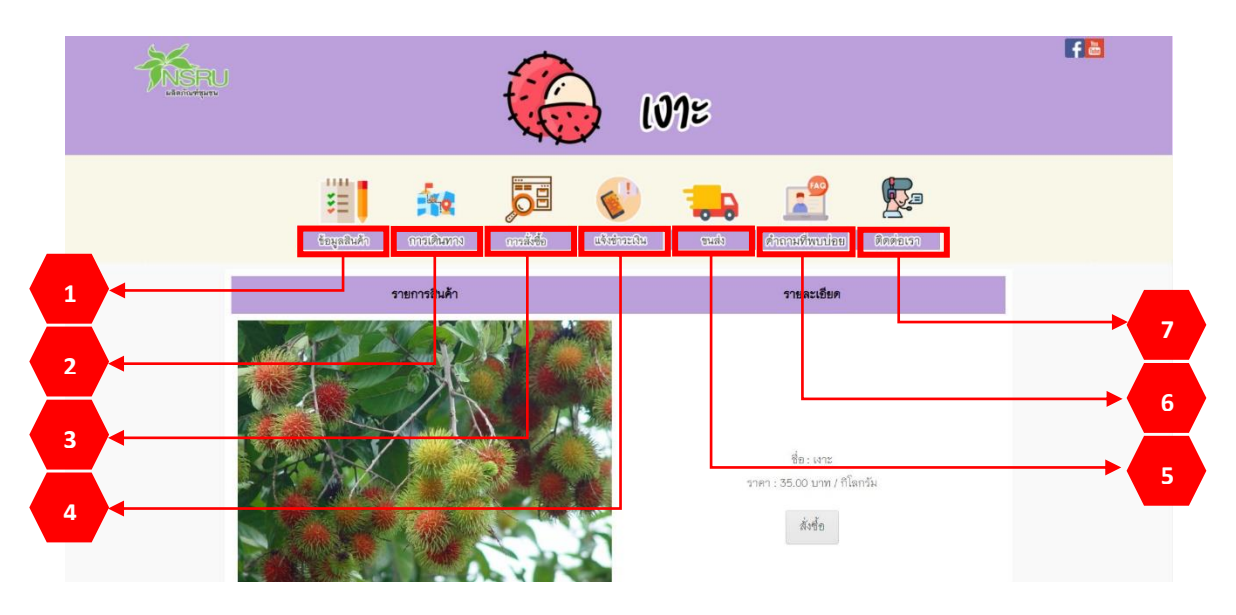

ภาพ ค.9 หน้าหลักของผลไม้ (เงาะ)

<u>เมนูข้อมูลสินค้า</u>

ถ้าผู้ใช้ต้องการดูข้อมูลสินค้า ให้คลิกที่หมายเลข 1 เมนูข้อมูลสินค้า ซึ่งมีรายละเอียด ดังแสดงในภาพ ค.15

- 1) แสดงรายการสินค้า และราคา หากต้องการสั่งซื้อ ให้คลิกที่
- 2) แสดงข้อมูลทั่วไปของสินค้า สรรพคุณ ประโยชน์ และวิธีการเก็บรักษา

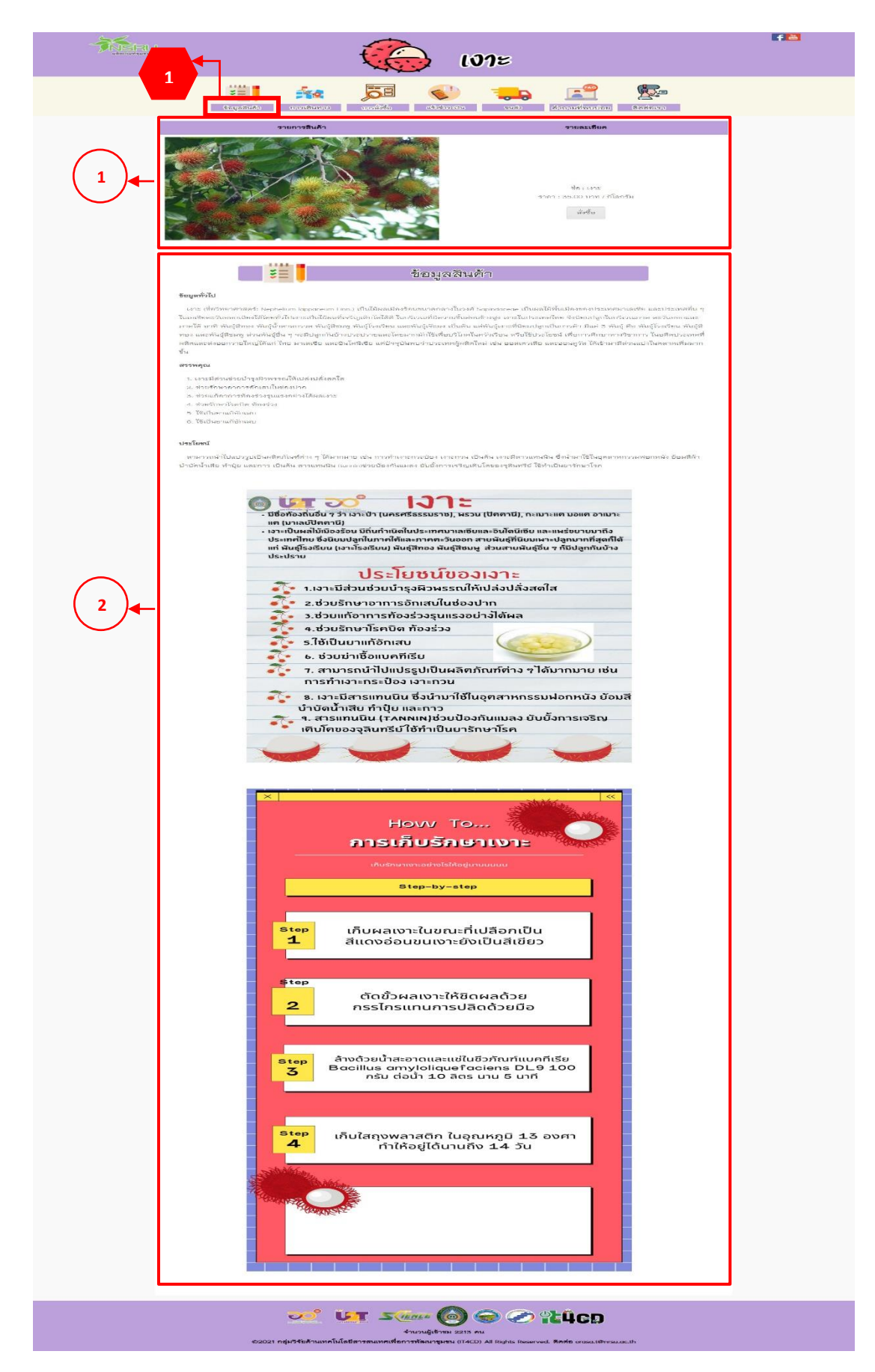

ภาพ ค.10 เมนูข้อมูลสินค้า

ถ้าผู้ใช้คลิกที่ 👘 ดังแสดงในภาพ ค.15 ซึ่งมีรายละเอียด ดังแสดงในภาพ ค.16

- 1) แสดงชื่อสินค้า รายละเอียด และราคา
- เมื่อต้องการสินค้าให้คลิกที่ เพิ่มลงตะกร้าสินค้า

| ່ ເວາະ                                                                                                    | f |
|----------------------------------------------------------------------------------------------------|---|
| Eugenducko analista analista alaineetu eusta Ananadima Analisa                                                                                                    |   |
| rhuš       rhuš       rhuša       rhuša |   |
| อาการบลู้เจ้าระ 2214 คม<br>อาการปลู้เจ้าระ 2214 คม<br>อาการปลู้เจ้าระ 2214 คม                                                                                                    |   |

ภาพ ค.11 เมนูข้อมูลสินค้า (ต่อ)

ถ้าผู้ใช้คลิกที่ <sup>เพิ่มลงตะกร้าสินค้า</sup> ดังแสดงในภาพ ค.16 ซึ่งมีรายละเอียด ดังแสดงในภาพ ค.17

- 1) ตะกร้าสินค้า ประกอบไปด้วยสินค้า ราคา และช่องให้เติมจำนวนตามที่ต้องการ
- เมื่อเพิ่มจำนวนสินค้าแล้วให้คลิกที่ 
   เพื่อที่ระบบจะคำนวณราคารวม
- เมื่อต้องการสั่งซื้อสินค้าให้คลิกที่
- เมื่อต้องการกลับไปหน้ารายการสินค้าให้คลิกที่ กลับไปหน้ารายการสินค้า

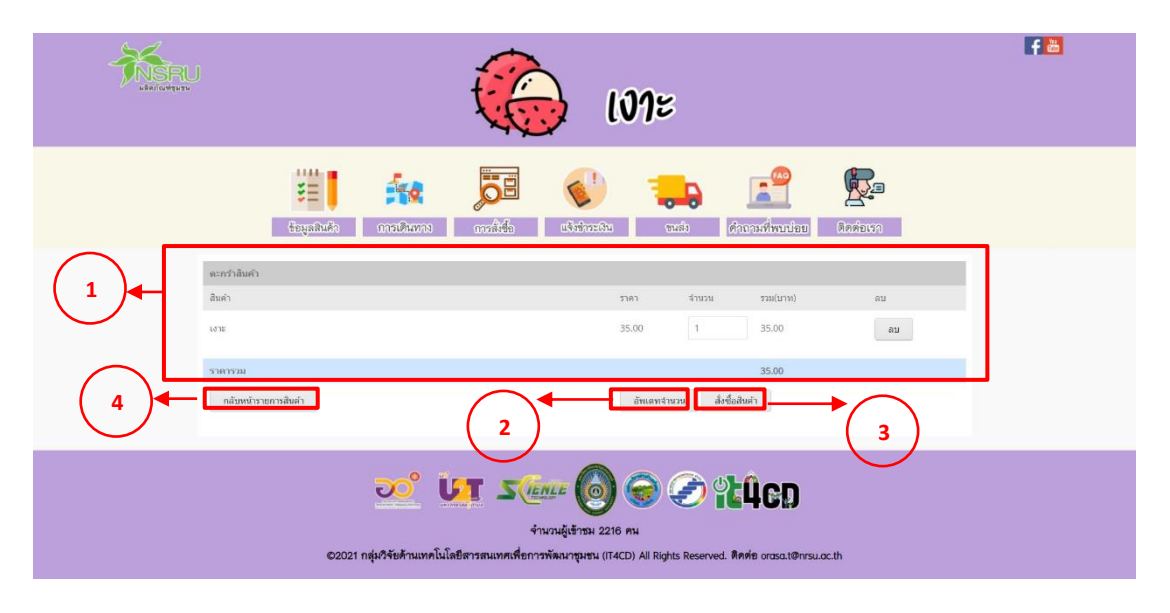

ภาพ ค.12 เมนูข้อมูลสินค้า (ต่อ)

ถ้าผู้ใช้คลิกที่ 💷 ดังแสดงในภาพ ค.17 ซึ่งมีรายละเอียด ดังแสดงในภาพ ค.18

- 1) แสดงสั่งซื้อสินค้า ประกอบไปด้วยสินค้า จำนวน และราคา
- 2) ให้กรอกรายละเอียดในการจัดส่ง ประกอบไปด้วยชื่อ ที่อยู่ อีเมล และเบอร์ติดต่อ
- เมื่อตรวจสอบความถูกต้องและคลิกที่
- เมื่อต้องการกลับไปหน้ารายการสินค้าให้คลิกที่ <sup>กลับไปหน้ารายการสินค้า</sup>

|   | 🏀 ເທາະ                                                                                                    | F 🖻 |
|---|----------------------------------------------------------------------------------------------------|-----|
|   | tagalado mathanas andrés Christian                                                                                                    |     |
|   | <del>สังที่เลโปมต่า</del><br>สิมท์ ราษา รามปายการ<br>มาท 35.00 1 35.00<br>วาม 35.00                                                                                                    |     |
| 2 | Juna-Zalashur vašada / Kenta           Kon           Kon           Luta                                                                                                    |     |
| 3 | มมร์สัดต่อ<br>ยืนเป็นการส์ชัน กลับราจังานการสินต์า                                                                                                    |     |
|   | ວ້ວຍ ເປັນ ການທີ່ເຮົາການທີ່ເຮົາການທາຍອີກາງການທາຍອາຍຸມ 2217 คน<br>ອ້ານເມຍູ່ເຮົາກມ 2217 คน<br>ເວລາຍາ ແຫຼ່ມເປັງຮັບກ້ານມາຄົນໂຫຍັກາງການພາຍເຫຼືອກາງການແປດປີ All Rights Reserved. ສຶກສ່ອ orasat@nsu.oc.th |     |

ภาพ ค.13 เมนูข้อมูลสินค้า (ต่อ)

#### 2. <u>เมนูการเดินทาง</u>

ถ้าผู้ใช้ต้องการดูการเดินทาง ให้คลิกที่หมายเลข 2 เมนูการเดินทาง ซึ่งมีรายละเอียด ดังแสดงในภาพ ค.19

1) แสดงการเดินทางมายังที่จำหน่าย

|   | 🧔 ເທາະ                                                                                                    | f 🖻 |
|---|----------------------------------------------------------------------------------------------------|-----|
|   | 2<br>tapatiudo anolucos anolica electración cuito descrivadores danteros                                                                               |     |
| 1 | nnalkumaunaiskyktimukaa 1434 kuji 1 Aruskitasen sinuskitasen sitesti Otto (sannaskinaunaunakritasen site)<br>Markanananananananananananananananananana | +   |
|   | Notest detected         Mise detected         Time of the         Report                                                                               |     |

ภาพ ค.14 เมนูการเดินทาง

<u>เมนูการสั่งซื้อ</u>

ถ้าผู้ใช้ต้องการดูการสั่งซื้อ ให้คลิกที่หมายเลข 3 เมนูการสั่งซื้อ ซึ่งมีรายละเอียด ดังแสดง ในภาพ ค.20

1) วิธีการสั่งซื้อผ่านเว็บไซต์ จะอธิบายการสั่งซื้อไว้เป็นลำดับ

 สั่งซื้อผ่านช่องทางอื่น ๆ ได้แก่ ระบบของสวนต่าง ๆ เมื่อคลิกก็จะลิงก์ไปที่สวนนั้น หรือ คลิกที่ face book ของสหกรณ์การเกษตรห้วยคตจำกัด

| HARRING REAL | _ 🏀 ເທະ                                                                                                    | fa |
|--------------|----------------------------------------------------------------------------------------------------|----|
|              | tayahuko analkanna analka                                                                                                    |    |
| 1            | <image/> <image/> <image/> <image/> <image/> <image/>                                                                                                    |    |
| 2            | ເມສະກາຍສະມາຍສະມາຍສະມາຍສະມາຍ<br>ເມຍະກາຍເມີຍອອກເຮັດ<br>ເມຍະກາຍເມີຍອອກເຮັດ<br>ເມຍະກາຍເມີຍອອກເຮັດ<br>ເມຍະກາຍເມີຍອອກເຮັດ<br>ເມຍະກາຍເມີຍອອກເຮັດ<br>ເມຍະກາຍເມີຍອອກເຮັດ<br>ເມຍະກາຍເມີຍອອກເຮັດ<br>ເມຍະກາຍເມີຍອອກເຮັດ<br>ເມຍະກາຍເມີຍອອກເຮັດ<br>ເມຍະກາຍເປັນ<br>ເມຍະກາຍເປັນ<br>ເມຍະກາຍເປັນ<br>ເມຍະກາຍເປັນ<br>ເມຍະກາຍເປັນ<br>ເມຍະກາຍເປັນ<br>ເມຍະກາຍ<br>ເມຍະກາຍເປັນ<br>ເມຍະກາຍ<br>ເມຍະກາຍ<br>ເມຍະມາຍ<br>ເມຍະກາຍ<br>ເມຍະກາຍ<br>ເມຍະ<br>ເມຍະກາຍ<br>ເມຍະກາຍ<br>ເມ |    |
|              | ออร์ มีการและไม่ได้มีสารสนเทศเที่ยการทัดเมาจุษัต (If (CD) All Rights Reserved. สิตศัย orosat@rrsu.ac.th                                                                                                    |    |

ภาพ ค.15 เมนูการสั่งซื้อ

4. <u>เมนูการชำระเงิน</u>

ถ้าผู้ใช้ต้องการดูการชำระเงิน ให้คลิกที่หมายเลข 4 เมนูการชำระเงิน ซึ่งมีรายละเอียด ดังแสดงในภาพ ค.21

1) แสดงการชำระเงิน ประกอบด้วยหมายเลขบัญชี ชื่อธนาคาร และชื่อบัญชี

2) กรอกชื่อ-นามสกุล ยอดเงิน วัน/เวลาที่โอน และแนบไฟล์รูปภาพเป็นหลักฐานการโอน

3) และคลิกบันทึก

|   | <b>101</b> 2                                                                                                    | F 🗃       |
|---|----------------------------------------------------------------------------------------------------|-----------|
|   | tupinko asaliena asaliena asa |           |
| 1 | แจ้งซำระเงิน<br>โม่งช่างระเงิน<br>เหมนุรี : 555-247752-8 รมาหาวโทรหานริส จำกัด (มหารม.<br>ชื่อปัญชี : สหารณ์การมาษะจำมอด จำกัด                                                                                                    |           |
| 2 | ชื่อ มาวหลาดูล<br>อันที่ ยอคเงิน<br>mm/dd/yyyy 🖬 100.00<br>เวลาท์โซน / ชัวโนง เวลาท์ไซน / นาท์<br>o1 o<br>แนนโหล์:<br>บันทึก No file char                                                                                                    |           |
|   | 👀 🗽 🚛 🦾 🏀 🌚 🖉 นินิก<br>รักษายุ่งรัสย 2221 คม<br>20201 กลุ่ยวรัสย์กามหากไปเลี้ยการสนบรศเรียการกัลนารุษรม (T4CD) All Rights Reserved. ศึศสย ดาวองเจ                                                                                                    | hmsuce th |

ภาพ ค.16 เมนูการชำระเงิน

5. <u>เมนูการขนส่ง</u>

ถ้าผู้ใช้ต้องการดูขนส่ง ให้คลิกที่หมายเลข 5 เมนูขนส่ง ซึ่งมีรายละเอียด ดังแสดงในภาพ

ค.22

 ขนส่งของไปรษณีย์ ประกอบด้วยราคาตามน้ำหนัก และประเภทของการจัดส่งมี 3 แบบ ได้แก่ แบบธรรมดา แบบลงทะเบียน และแบบ EMS

2) ขนส่งของ J&T ประกอบด้วยราคาตามน้ำหนัก ส่งภายในจังหวัด และต่างจังหวัด

3) ขนส่ง Kerry express ประกอบด้วยประเภทสินค้า ส่งภายใน กทม. ต่างจังหวัด และ ราคากล่องพัสดุ

| ເທາະ         |                           |                     |                 |       | F 🖻                   |          |  |
|--------------|---------------------------|---------------------|-----------------|-------|-----------------------|----------|--|
| รับมูลลินศัก | <b>ร้าง</b><br>การเดินทาง | <b>5</b> 5<br>mátic | 5<br>uiveinautu | ehurg | <b>สาธามที่พบบ่อย</b> | Anviasan |  |

|          |             | ขน              | เส่ง        |             |
|----------|-------------|-----------------|-------------|-------------|
|          |             | TUSU,<br>THAILA | र्राधीलस    |             |
|          | น้ำหนักรวม  | ธรรมดา          | ลงทะเบียน   | EMS         |
|          | < 0.05 kg   | 38              | 38          | 62          |
|          | 0.50 - 1.00 | 48              | 48          | 72          |
|          | 1.01 1.50   | 68              | 68          | 92          |
| $\frown$ | 1.51 - 2.00 | 68              | 70          | 107         |
| 1)       | 2.01 - 2.50 | 72              | 110         | 132         |
|          | 2.51 - 3.00 | 72              | 110         | 147         |
|          | 3.01-3.50   | 75              | 120         | 167         |
|          | 3.51-4.00   | 75              | 130         | 187         |
|          | 4.01 - 4.50 | 90              | 140         | 207         |
|          | 4.51 - 5.00 | 90              | 150         | 227         |
|          | 5.01 - 5.50 | 113             | 160         | 260         |
|          | บริการ      | บ้าหนัก         | ในจังหวัด   | ต่างจังหวัด |
|          | พัสดุ       | 1 kg            | 25          | 45          |
|          | พัสฤ        | 2 kg            | 35          | 55          |
| $\frown$ | Wan         | 3 kg            | 60          | B5          |
| 2        | ખેતામ       | 4 kg            | 60          | 85          |
|          | Waq         | 5 kg            | 65          | 90          |
|          | าพีเสษา     | ó kg            | 65          | 100         |
|          | พัสดุ       | 7 kg            | 65          | 110         |
|          | พัสดุ       | 8 kg            | 85          | 115         |
|          | พัสดุ       | 9 kg            | 90          | 120         |
|          | vian        | 10 kg           | 90          | 125         |
|          |             |                 |             |             |
|          | ประเภท      | ส่ง กทบ         | ต่างจังหวัด | คำกล่อง     |
|          | Mini        | 35              | 45          | FREE/5      |
| $\frown$ | S           | 65              | 75          | FREE/10     |
| 3 )◀–    | S+          | 85              | 95          | 15          |
|          | м           | 90              | 100         | 20          |
|          | M+          | 130             | 140         | 25          |
|          | L.          | 175             | 190         | 30          |
|          |             |                 |             |             |

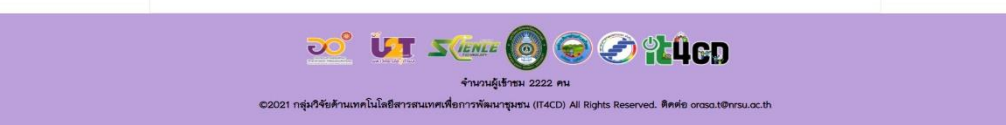

ภาพ ค.17 เมนูขนส่ง

## <u>เมนูคำถามที่พบบ่อย</u>

# ถ้าผู้ใช้ต้องการดูคำถามที่พบบ่อย ให้คลิกที่หมายเลข 6 เมนูคำถามที่พบบ่อย ซึ่งมี รายละเอียด ดังแสดงในภาพ ค.23

- 1) แสดงคำถามที่พบบ่อย ดังนี้
  - ช่วงเวลาที่มีผลออก

| KISRU<br>Harriger | ເທາະ                                                                                                    | F 🗃 |
|-------------------|----------------------------------------------------------------------------------------------------|-----|
|                   | Capalitado arrecharros arrefeto alteración de cada arrecharros arrefeto atomicado arrecharros arrefetos arrecharros arrefetos arrecharros arrecharros |     |
|                   | คำถามที่พบบ่อย<br>ะที่มีเราะรักม่าย<br>อและกรมถึงได้อนกรกฎาคม                                                                                                    |     |
|                   | <ul> <li>บบา มายังสามาร์เข้าระน 2224 คน</li> <li>รับนามผู้เข้าระน 2224 คน</li> <li>รับนามผู้เข้าระน 2224 คน</li> <li>รับนามผู้เข้าระน 2224 คน</li> </ul>                                                                                                    |     |
|                   | ภาพ ค.18 เมนูคำถามที่พบบ่อย                                                                                                    |     |

7. <u>เมนูติดต่อเรา</u>

ถ้าผู้ใช้ต้องการดูติดต่อเรา ให้คลิกที่หมายเลข 7 เมนูติดต่อเรา ดังแสดงในภาพ ค.24

1) แสดงข้อมูลติดต่อเรา ประกอบด้วยเบอร์โทรศัพท์ และคลิกที่ face book ของสหกรณ์ การเกษตรห้วยคตจำกัด face book

| 🏀 ເທາະ                                                                                                    | F 🛅 |
|----------------------------------------------------------------------------------------------------|-----|
| tayalacho analacho analacho atha                                                                                                    |     |
| ติดต่อเรา                                                                                                    |     |
|                                                                                                    | ]   |
| จำนวนผู้เข้าขม 2225 คน<br>©2021 กลุ่มวิจัยด้านเทคโนโลยีสารสนเทศเพื่อการทัดนารุงสม (TACD) All Rights Reserved. สิตส์ย ortsat@nsu.acth |     |

ภาพ ค.19 เมนูติดต่อเรา

#### 4. เมนูผลิตภัณฑ์สมุนไพร

เมนูผลิตภัณฑ์สมุนไพรในชุมชนห้วยคต ประกอบด้วย 1) สมุนไพร ยอ 2) สมุนไพร ฟ้า ทะลายโจร และ 3) สมุนไพร ขมิ้นชัน ในที่นี้จะยกตัวอย่าง ผลิตภัณฑ์สมุนไพร ยอ

#### <u>สมุนไพร ยอ</u>

สมุนไพร ยอ ลิงค์อยู่ที่ https://it4cd.com/u2t/product/s3-1/ ดังแสดงในภาพ ค.25 ซึ่งแต่ละผลิตภัณฑ์สมุนไพร ประกอบด้วย 7 เมนูย่อย ได้แก่ 1) เมนูข้อมูลสินค้า 2) เมนูการเดินทาง 3) เมนูการสั่งซื้อ 4) เมนูแจ้งชำระเงิน 5) ขนส่ง 6) เมนูคำถามที่พบบ่อย และ 7) เมนูติดต่อเรา

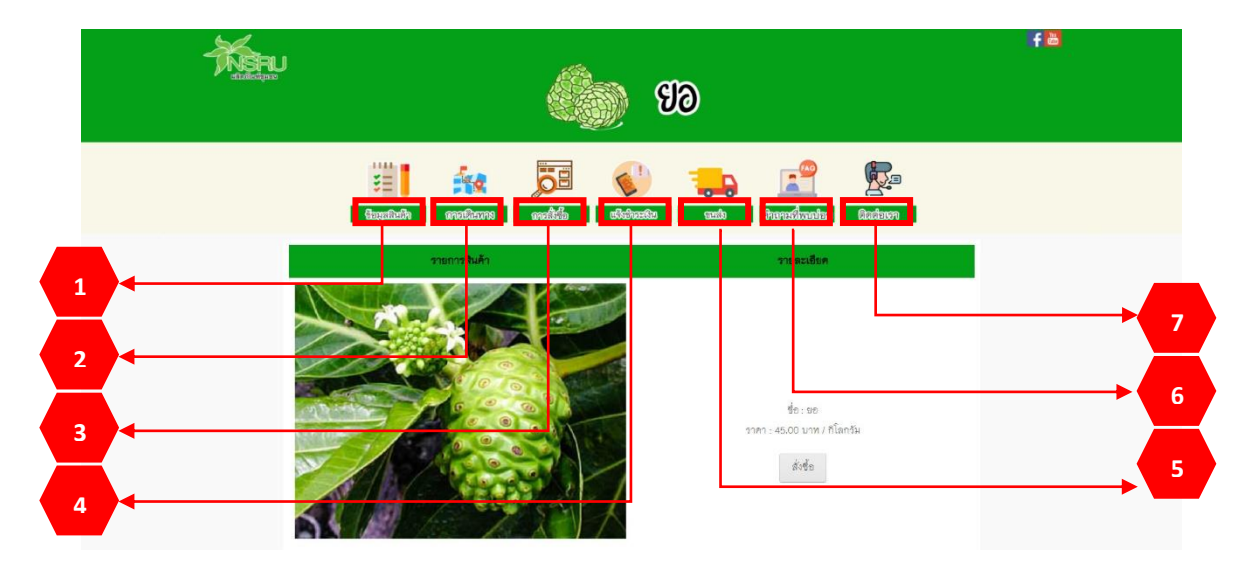

#### ภาพ ค.20 หน้าหลักสมุนไพร (ยอ)

1. เมนูข้อมูลสินค้า

ถ้าผู้ใช้ต้องการดูข้อมูลสินค้า ให้คลิกที่หมายเลข 1 เมนูข้อมูลสินค้า ซึ่งมีรายละเอียด ดังแสดงในภาพ ค.25

- แสดงรายการสินค้า และราคา หากต้องการสั่งซื้อ ให้คลิกที่ ดังแสดงในภาพ ค.26
- 2) แสดงข้อมูลทั่วไปของสินค้า ประโยชน์ และวิธีการเก็บรักษา

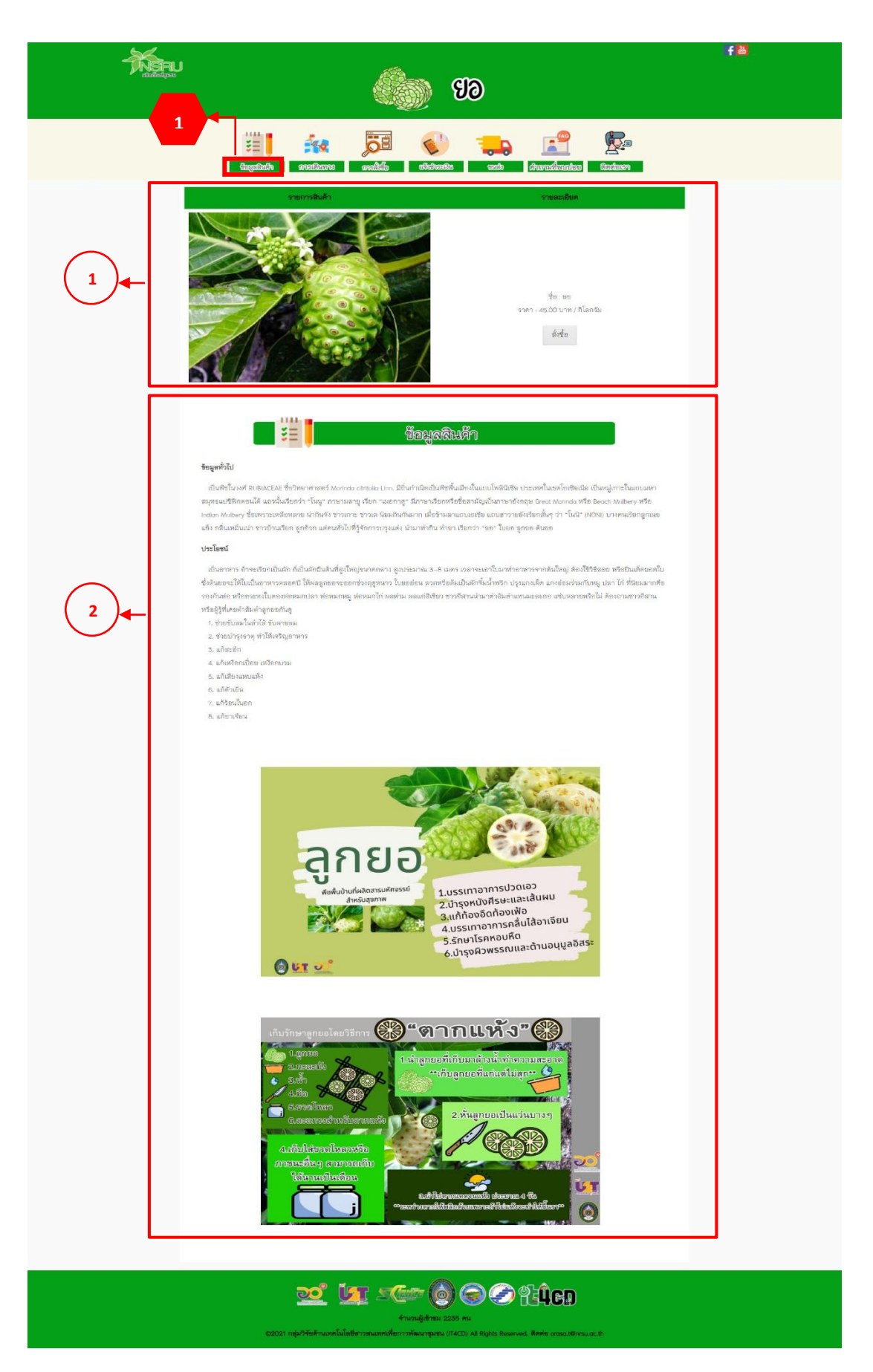

ภาพ ค.216 เมนูข้อมูลสินค้า

# ถ้าผู้ใช้คลิกที่ 🧖 ดังแสดงในภาพ ค.26 ซึ่งมีรายละเอียด ดังแสดงในภาพ ค.27

- 1) แสดงชื่อสินค้า รายละเอียด และราคา
- 2) เมื่อต้องการกลับไปหน้ารายการสินค้าให้คลิกที่ กลับไปหน้ารายการสินค้า
- 3) เมื่อต้องการสินค้าให้คลิกที่

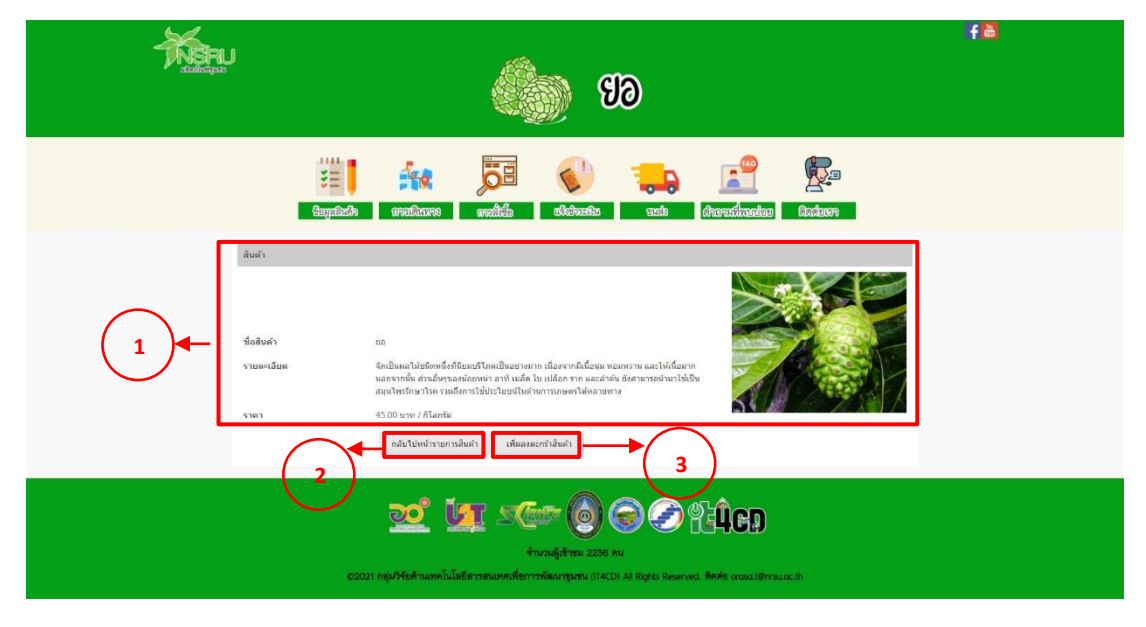

ภาพ ค.22 เมนูข้อมูลสินค้า (ต่อ)

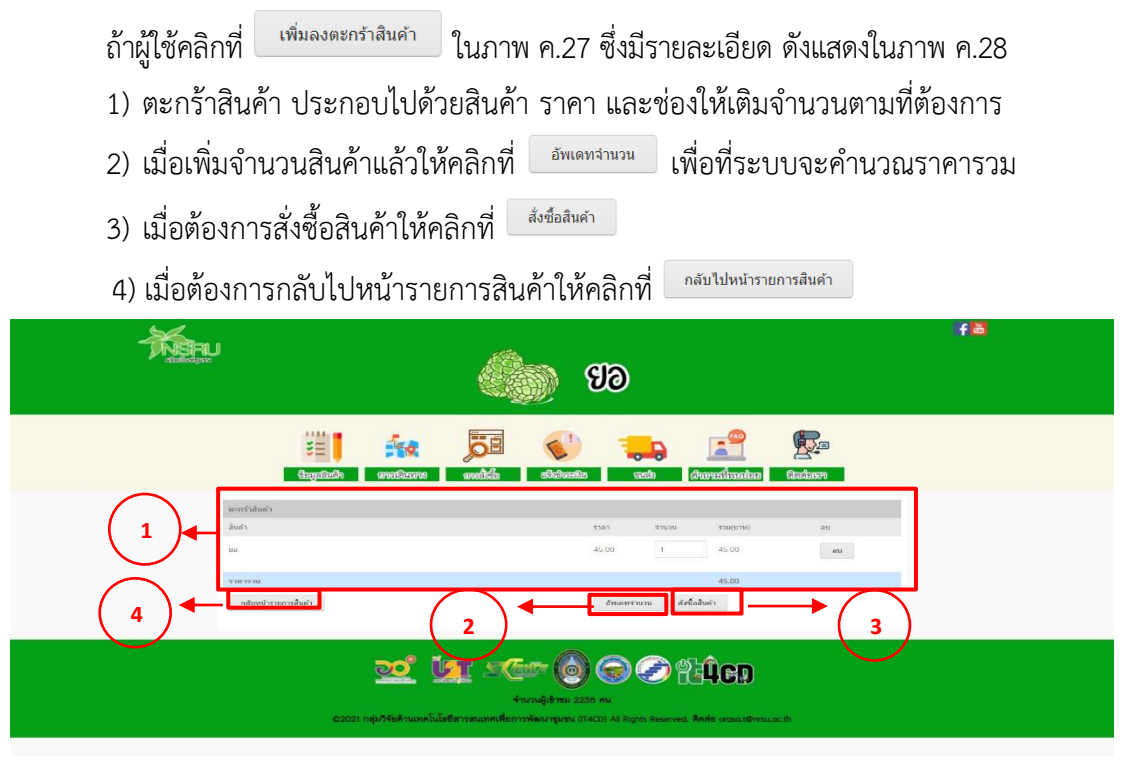

ภาพ ค.23 เมนูข้อมูลสินค้า (ต่อ)

ถ้าผู้ใช้คลิกที่ 🔤 ดังแสดงในภาพ ค.28 ซึ่งมีรายละเอียด ดังแสดงในภาพ ค.29

- 1) แสดงสั่งซื้อสินค้า ประกอบไปด้วยสินค้า จำนวน และราคา
- 2) ให้กรอกรายละเอียดในการจัดส่ง ประกอบไปด้วยชื่อ ที่อยู่ อีเมล และเบอร์ติดต่อ
- เมื่อตรวจสอบความถูกต้องและคลิกที่
- เมื่อต้องการกลับไปหน้ารายการสินค้าให้คลิกที่ <sup>กลับไปหน้ารายการสินค้า</sup>

| Hisru<br>data                    | <b>ED</b>                                                                         | fä |
|----------------------------------|-----------------------------------------------------------------------------------|----|
|                                  | Eugenisch erroteures ander States                                                 |    |
| 4<br>1<br>1<br>1<br>1<br>1       | รังชื่อสินคำ<br>สินค่า ราษก ราษการการ<br>45.00 1 45.00<br>45.00                   |    |
| 2<br>4<br>voación<br>sie<br>viar | aturretiade / Basia                                                               |    |
| átua<br>vuzifikat<br>3 - fudu    | a<br>midzia bioelmumikut                                                          |    |
|                                  | 2021 nguðfefrumnlufsformunnformrönn (TACD) Al Rysts Reenved. Refe oraustorsuucits |    |

ภาพ ค.24 เมนูข้อมูลสินค้า (ต่อ)

<u>เมนูการเดินทาง</u>

ถ้าผู้ใช้ต้องการดูการเดินทาง ให้คลิกที่หมายเลข 2 เมนูการเดินทาง ซึ่งมีรายละเอียด ดังแสดงในภาพ ค.30

1) แสดงการเดินทางมายังที่จำหน่าย

| The second                                                                                                    | <b>e</b> 10                                                                                                    | f 🗃                                           |
|----------------------------------------------------------------------------------------------------|----------------------------------------------------------------------------------------------------|-----------------------------------------------|
| 2                                                                                                    |                                                                                                    | Ra                                            |
| Royand                                                                                                    | energianen energia eterneren e                                                                                                    | se Sadawn                                     |
| การเสียงารเงาอิสที่จำหน่าง<br>สะหารสถารประเทศได้สุด<br>เอ คนแปกปลาย<br>5.3<br>2.3<br>2.4<br>2.5<br>2.5<br>2.5<br>2.5<br>2.5<br>2.5<br>2.5<br>2.5<br>2.5<br>2.5 | ทางสมมาย<br>1434 หมู่ 1 ด้านสร้านคร ด้านกลร้อยคะ สุรัยธานี 8170 (สหกรณ์กรมกษะสร้อยคะ จำกัด)<br>1 Bactere                                                                                                    |                                               |
|                                                                                                    |                                                                                                    |                                               |
|                                                                                                    | the second second secon | May das 6221 Terms of Dass . Report and prove |
|                                                                                                    | Manadigation 2241 Mail                                                                                                    | )                                             |

ภาพ ค.25 เมนูการเดินทาง

<u>เมนูการสั่งซื้อ</u>

ถ้าผู้ใช้ต้องการดูการสั่งซื้อ ให้คลิกที่หมายเลข 3 เมนูการสั่งซื้อ ซึ่งมีรายละเอียด ดังแสดง ในภาพ ค.31

1) วิธีการสั่งซื้อผ่านเว็บไซต์ จะอธิบายการสั่งซื้อไว้เป็นลำดับ

2) สั่งซื้อผ่านช่องทางอื่น ๆ ได้แก่ ระบบของสวนต่าง ๆ เมื่อคลิกก็จะลิงก์ไปที่สวนนั้น หรือคลิกที่ face book ของสหกรณ์การเกษตรห้วยคตจำกัด

| - ASAU |                                                                                                    | f |
|--------|----------------------------------------------------------------------------------------------------|---|
|        | (in the second second s |   |
|        | 3 🔂 🚱 🛻 😤 🕵                                                                                                    |   |
|        | Gaganistin erestianen erestian                                                                                                    |   |
| Γ      | และสังส์ของ                                                                                                    |   |
|        | สิ่งขึ้นส่านนับโชด<br>1. คลิตรีเข้มสินสำหัติดอาการ                                                                                                    |   |
|        |                                                                                                    |   |
|        | Sector Revi A.<br>venence venenciadan A.<br>veni 12/2017 veni francje<br>Mala Santaren Malak J.                                                                                                    |   |
|        | 3. เรื่องวายจะมีข้อคลิมค้า<br>                                                                                                    |   |
|        | And A DATA AND A DATA AND AND AND AND AND AND AND AND AND AN                                                                                                    |   |
|        | <ul> <li>ถ้าต้องการอุธินด้างนั้นคลิก กลับโบหน้ารายการอินด้า</li> <li>เมื่อเชิ่มง่านวนสินด้านสิ่งได้ อันเทศจักมาม เพื่อที่ระบบจะะดำนวนแจ๊น</li> <li>ถ้าต้องการอินด้าโปกมิก ยังชื่อสินด้า</li> <li>เมื่อกลังสั่งสินสัง แล้งขอมินด้า</li> <li>เมื่อกลังสั่งสินสัง แล้งขอมินด้า</li> </ul>                                                                                                    |   |
|        | Addition         Notes         Notes           Adv.A         1000         1000           Adv.A         1000         1000           mail         1000         1000                                                                                                    |   |
|        | мі<br>ми                                                                                                    |   |
|        | salana<br>faderadoli atosimumiate                                                                                                    |   |
|        | <ol> <li>เมื่อกุคยินอันการสิ่งชื่อแส้จางรรั้นหน้าท่างแสดงร้อความ บันศึกร้อยูลเรียบร้อย ได้กด OK เป็นอันสรีจ</li> </ol>                                                                                                    |   |
|        | สังชัยผ่านของกางยิ่น ๆ                                                                                                    |   |
|        | ลลักรัจหลองพิวพรณาราย ระวงประวท                                                                                                    |   |
|        | <u>2</u> 1 <u>1</u>                                                                                                    |   |
|        | จำหวามรู้เร้าหม 2243 คม<br>©2021 กลุ่มวิจัยด้านเทคโนโลยีตารแนกตเพื่อการทัดณากุษาณ (174CD) All Rights Reserved, ติดต่อ orosa.18กรรและเปก                                                                                                    |   |
|        |                                                                                                    |   |

ภาพ ค.26 เมนูการสั่งซื้อ

#### 4. <u>เมนูการชำระเงิน</u>

ถ้าผู้ใช้ต้องการดูการชำระเงิน ให้คลิกที่หมายเลข 4 เมนูการชำระเงิน ซึ่งมี รายละเอียด ดังแสดงในภาพ ค.32

แสดงการชำระเงิน ประกอบด้วยหมายเลขบัญชี ชื่อธนาคาร และชื่อบัญชี

1) กรอกชื่อ-นามสกุล ยอดเงิน วัน/เวลาที่โอน และแนบไฟล์รูปภาพเป็นหลักฐานการโอน

2) และคลิกบันทึก

| × ·      |                                                                                                    |                                                               | fä |
|----------|----------------------------------------------------------------------------------------------------|---------------------------------------------------------------|----|
|          |                                                                                                    | କାର                                                           |    |
|          |                                                                                                    |                                                               |    |
|          | till free date of the second second s | idaata aa aa aa aa aa aa aa aa aa aa aa aa                    |    |
|          |                                                                                                    | ~~~~~~~~~~~~~~~~~~~~~~~~~~~~~~~~~~~~~~                        | 7  |
|          | 65 10                                                                                                    | ou hear                                                       |    |
|          |                                                                                                    | ♠                                                             |    |
| (1)      | L B                                                                                                    | ANK                                                           |    |
| $\smile$ | <u> </u>                                                                                                    | <u>II</u>                                                     |    |
|          | เลขบัญชี : 558–247752–9 ช<br>ซี่ตวัณฑี - สพกรณ์                                                                                                    | ขนาดารไทยพาณีชย์ จำกัด (มหายน)<br>การเกณะสมัครสุดต จำกัด      |    |
|          |                                                                                                    | אווה א אאנענאלאלוואגעווא אי הוא                               |    |
|          | ซือ                                                                                                    | มาหตกุล                                                       |    |
|          |                                                                                                    |                                                               |    |
| $\frown$ | ₫udi                                                                                                    | ขอดสิน                                                        |    |
| (2)      | mm/dd/yyyy 🖾                                                                                                    | 100.00                                                        |    |
|          | เวลาที่โอน / ซั่วโมง                                                                                                    | เวลาที่โอน / นาที                                             |    |
|          | 01<br>un milliofe                                                                                                    | 0                                                             |    |
|          | CROOSE FLE No file chosen                                                                                                    |                                                               |    |
|          | บันทีก 🔶 🤇 🌙                                                                                                    |                                                               |    |
| l        |                                                                                                    |                                                               |    |
|          |                                                                                                    |                                                               |    |
|          | <u>20</u> 🚺 2607                                                                                                    | 6 6 9 4 <b>Ú</b> ed                                           |    |
|          | จำนวนผู้เ                                                                                                    | อ้ารม 2244 คม                                                 |    |
|          | ©2021 กลุ่มดีจัยด้านเทคโนโลยีสารสนเทศเพื่อการทัดนา                                                                                                    | าชุมชน (IT4CD) All Rights Reserved. สิทษัย orasa.t@nrsu.ac.th |    |

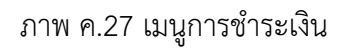

5. <u>เมนูการขนส่ง</u>

ถ้าผู้ใช้ต้องการดูขนส่ง ให้คลิกที่หมายเลข 5 เมนูการขนส่ง ดังแสดงในภาพ ค.33

 ขนส่งของไปรษณีย์ ประกอบด้วยราคาตามน้ำหนัก และประเภทของการจัดส่งมี 3 แบบ ได้แก่ แบบธรรมดา แบบลงทะเบียน และแบบ EMS

2) ขนส่งของ J&T ประกอบด้วยราคาตามน้ำหนัก ส่งภายในจังหวัด และต่างจังหวัด

 3) ขนส่ง Kerry express ประกอบด้วยประเภทสินค้า ส่งภายใน กทม. ต่างจังหวัด และ ราคากล่องพัสดุ

| <b>HART</b> U |                                                                                                    |  |  |  |  |
|---------------|----------------------------------------------------------------------------------------------------|--|--|--|--|
|               | Image: Constraint of the sector of the sector of |  |  |  |  |

ଆଧର୍ଷଣ

|            |             |        | Tusuntellne |     |  |
|------------|-------------|--------|-------------|-----|--|
|            | น้ำหนักรวม  | ธรรมดา | ลงทะเบียน   | EMS |  |
|            | < 0.05 kg   | 38     | 38          | 62  |  |
| $\frown$   | 0.50 - 1.00 | 48     | 48          | 72  |  |
| (1)        | 1.01 - 1.50 | 68     | 68          | 92  |  |
| $\bigcirc$ | 1.51 - 2.00 | 68     | 70          | 107 |  |
|            | 2.01 - 2.50 | 72     | 110         | 132 |  |
|            | 2.51 - 3.00 | 72     | 110         | 147 |  |
|            | 3.01 - 3.50 | 75     | 120         | 167 |  |
|            | 3.51-4.00   | 75     | 130         | 187 |  |
|            | 4.01 - 4.50 | 90     | 140         | 207 |  |
|            | 4.51 - 5.00 | 90     | 150         | 227 |  |
|            | 5.01 - 5.50 | 113    | 160         | 260 |  |

|                  |        | <b></b> 8<br>j8i e | <b>ST</b><br>apress |                     |
|------------------|--------|--------------------|---------------------|---------------------|
|                  | มริการ | น้ำหนัก            | ในจังหรัด           | <b>ผ่าง</b> จังหวัด |
|                  | พัสดุ  | 1 kg               | 25                  | 45                  |
| $\left( \right)$ | พัสดุ  | 2 kg               | 35                  | 55                  |
|                  | พัสดุ  | 3 kg               | 60                  | 85                  |
| $\smile$         | ખેંતન  | 4 kg               | 60                  | 85                  |
|                  | พัสดุ  | 5 kg               | 65                  | 90                  |
|                  | พัสพุ  | 6 kg               | 65                  | 100                 |
|                  | ખેતમ્  | 7 kg               | 65                  | 110                 |
|                  | พัสดุ  | 8 kg               | 85                  | 115                 |
|                  | พัสต   | 9 kg               | 90                  | 120                 |
|                  |        |                    |                     | 1000                |

| $\frown$ | ประเภท | ສ່ວ ການນ | ต่างจังหวัด | ค่ากล่อง |
|----------|--------|----------|-------------|----------|
| (3) ┥    | Mini   | 35       | 45          | FREE/5   |
|          | S      | 65       | 75          | FREE/10  |
|          | S4     | 85       | 95          | 15       |
|          | м      | 90       | 100         | 20       |
|          | M+     | 130      | 140         | 25       |
|          | L      | 175      | 190         | 30       |
|          | XL     | 260      | 280         |          |

# ເຊິ່ງ ເພິ່ງ ເພິ່ງ ເ

ภาพ ค.28 เมนูการขนส่ง

6. <u>เมนูคำถามที่พบบ่อย</u>

ถ้าผู้ใช้ต้องการดูคำถามที่พบบ่อย ให้คลิกที่หมายเลข 6 เมนูคำถามที่พบบ่อย ซึ่งมีรายละเอียด ดังแสดงในภาพ ค.34

- 1) แสดงคำถามที่พบบ่อย ดังนี้
  - ยอประกอบอาหารอะไรได้บ้าง

|                                                      | 🛞 ଅ୭                                                                                                    | 68 |
|------------------------------------------------------|----------------------------------------------------------------------------------------------------|----|
| S =<br>Guyene                                        | da aratikan sala salawaka ana aratikan salawaka salawaka salawaka salawaka salawaka salawaka salawaka salawa sa | I. |
| 1<br>มายาน เชลประกลนสาวระบั<br>คะบะ ในสามารถนำไปกระก | เลื่องการเพ็พบบ่อย<br>เวลิการ<br>ตระการวิธีระวงช่น และ ฟอรแก ลูกของกลางการเป็นตรวิทยาโลกได้                     |    |
|                                                      | 2022 Ματαγληματία το του το του το του του του του του το                                                       |    |

ภาพ ค.29 เมนูคำถามที่พบบ่อย

7. <u>เมนูติดต่อเรา</u>

ถ้าผู้ใช้ต้องการดูติดต่อเรา ให้คลิกที่หมายเลข 7 เมนูติดต่อเรา ซึ่งมีรายละเอียด ดัง

แสดงในภาพ ค.35

|   | <b>EB</b>                                                                                      | fä |
|---|------------------------------------------------------------------------------------------------|----|
|   | tin fan fan fan fan fan fan fan fan fan fa                                                     |    |
| 1 | ติดต่อเรา           โทร : 056-040153 , 081-0466666                                             |    |
|   | CO21 nguðfukraurefulísferranunstferrarinurperu (FACD) Al Bytis keneved. Refe oraciðfranu oc.ti |    |

ภาพ ค.30 เมนูติดต่อเรา

#### 5. ผลิตภัณฑ์ของกลุ่มตัดเย็บผ้าบ้านหินโหง่น

ผลิตภัณฑ์ของกลุ่มตัดเย็บผ้าบ้านหินโหง่น ประกอบด้วย การออกแบบเสื้อผ้าสวยๆ หรือจะ สั่งให้ตัดตามแบบที่กำหนด เช่นชุดผ้าไทย เครื่องแบบ ชุดนักเรียน รวมทั้ง ทำการซ่อม แก้ ปะ เย็บผ้า ต่างๆ ลิงค์ของผลิตภัณฑ์นี้อยู่ที่ https://it4cd.com/u2t/product/c1/ ดังแสดงในภาพ ค. 36 ซึ่งแต่ ละผลิตภัณฑ์ของของกลุ่มตัดเย็บผ้าบ้านหินโหง่น ประกอบด้วย 7 เมนูย่อย ได้แก่ 1) เมนูข้อมูลสินค้า 2) เมนูการเดินทาง 3) เมนูการสั่งซื้อ 4) เมนูแจ้งชำระเงิน 5) ขนส่ง 6) เมนูคำถามที่พบบ่อย และ 7) เมนูติดต่อเรา

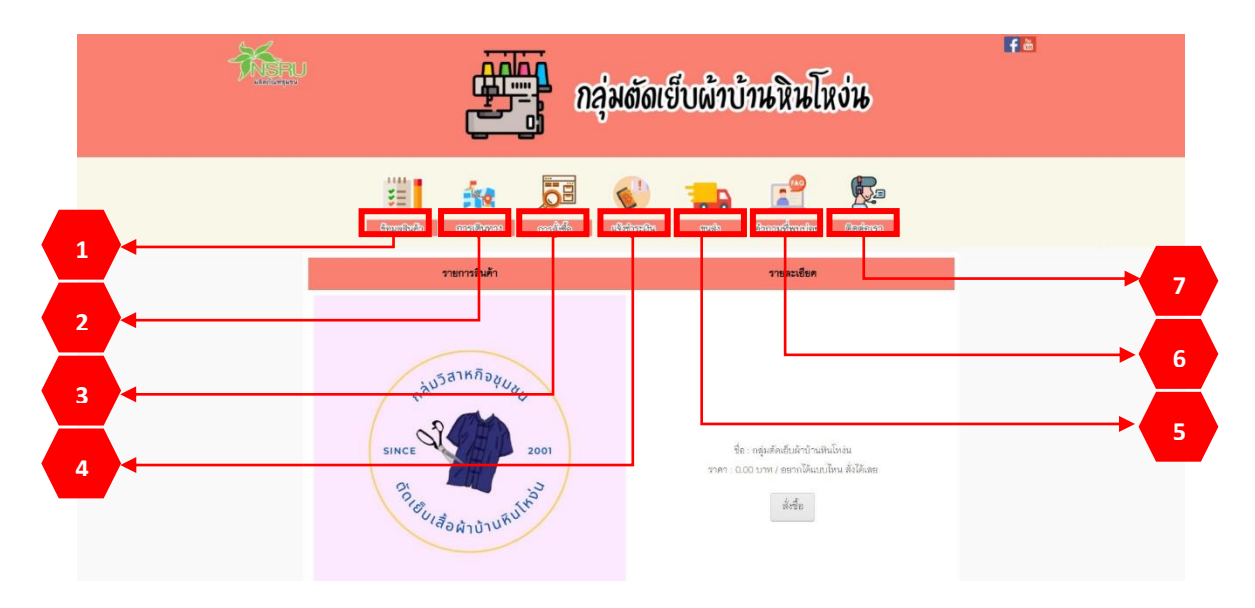

ภาพ ค.36 หน้าหลักกลุ่มตัดเย็บผ้าบ้านหินโหง่น

<u>เมนูข้อมูลสินค้า</u>

ถ้าผู้ใช้ต้องการดูข้อมูลสินค้า ให้คลิกที่หมายเลข 1 เมนูข้อมูลสินค้า ดังแสดงในภาพ ค.36

- 1) แสดงรายการสินค้า และราคา หากต้องการสั่งซื้อ ให้คลิกที่ ดังแสดงในภาพ ค.37
- 2) แสดงข้อมูลทั่วไปของสินค้า

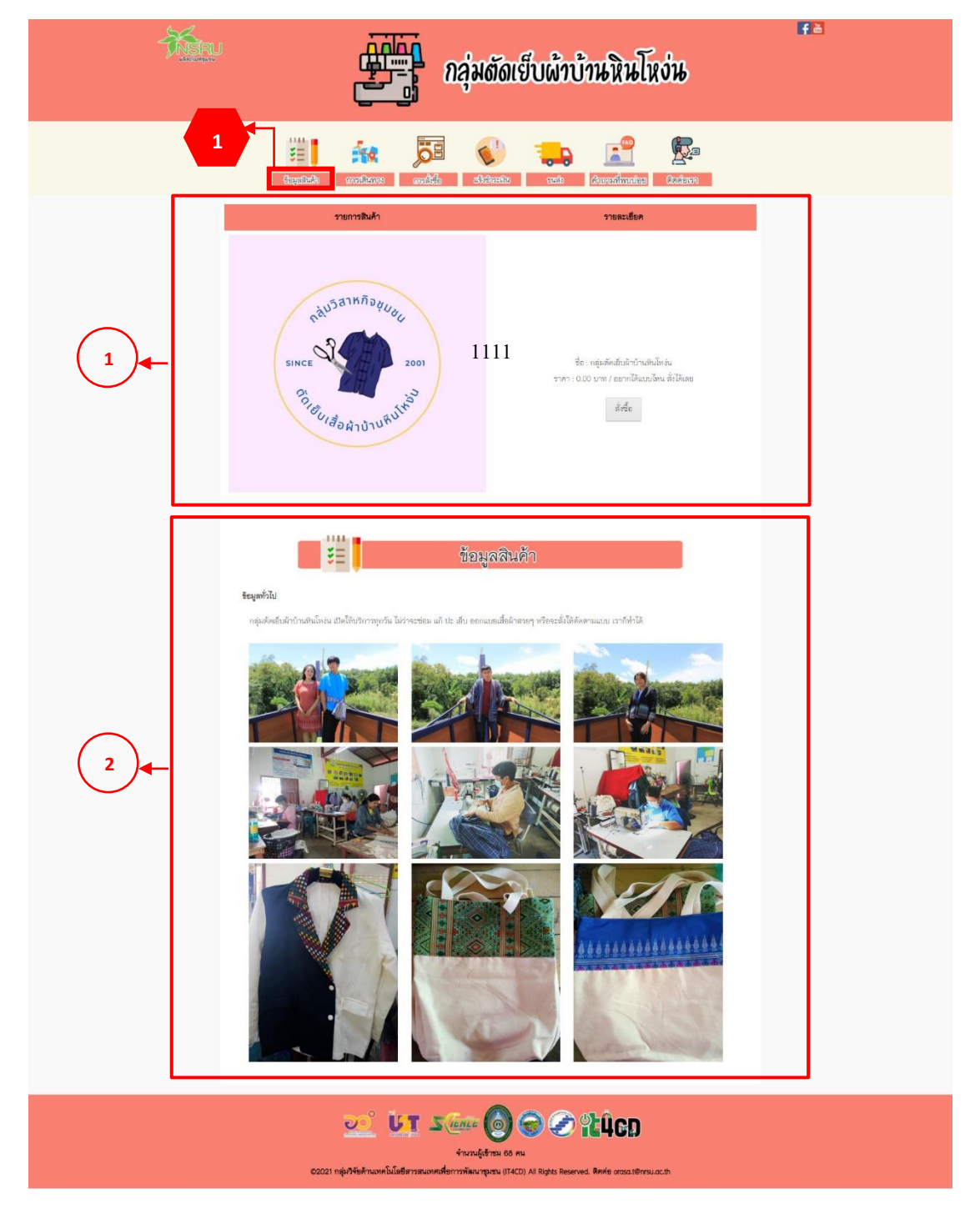

ภาพ ค.37 เมนูข้อมูลสินค้า

ถ้าผู้ใช้คลิกที่ 🥻

- 1) แสดงชื่อสินค้า รายละเอียด และราคา
- เมื่อต้องการกลับไปหน้ารายการสินค้าให้คลิกที่
- 3) เมื่อต้องการสินค้าให้คลิกที่

| K. | กลุ่มตัดเย็บผ้าบ้านหินโหง่น                                                                                                    | <b>₽</b> Ъ |
|----|----------------------------------------------------------------------------------------------------|------------|
|    | tagalada asalaan asalada asalada asalaan ahaadaa ahaadaa ahaadaa ahaadaa ahaadaa ahaadaa ahaadaa ahaadaa ahaadaa                                                                             |            |
|    | ສັນທຳ<br>ສົມສິນທຳ ຄະນະສິນຄິນທີ່ນຳນະກິນໂທຍ<br>ຈາມລະເລີຍລ ຈຸມເລີຍກຳລາຍທີ່ມີນຳກິດໃຫຍ່ແ<br>ຈາມ<br>0.05 ຈາມ / ລາມກຳລິຍແນ່ນາຍ ລຳເລີຍລ<br>0.05 ຈາມ / ລາມກຳລິຍແນ່ນາຍ ລຳເລີຍລ<br>ຄົນແລະແກ່ກລີຍຄຳ<br>3 |            |
|    | <ul> <li>Δ. Δ. Δ. Δ. Δ. Δ. Δ. Δ. Δ. Δ. Δ. Δ. Δ. Δ</li></ul>                                                                                                    |            |

ภาพ ค.38 เมนูข้อมูลสินค้า (ต่อ)

ถ้าผู้ใช้คลิกที่ <sup>เพิ่มลงดะกร้าสินค้า</sup> ดังแสดงในภาพ ค.38 ซึ่งมีรายละเอียด ดังแสดงในภาพ ค.39

- 1) ตะกร้าสินค้า ประกอบไปด้วยสินค้า ราคา และช่องให้เติมจำนวนตามที่ต้องการ
- เมื่อเพิ่มจำนวนสินค้าแล้วให้คลิกที่ <sup>อพเดทรานวน</sup> เพื่อที่ระบบจะคำนวณราคารวม
- เมื่อต้องการสั่งซื้อสินค้าให้คลิกที่
- 4) เมื่อต้องการกลับไปหน้ารายการสินค้าให้คลิกที่

| Ť. | กลุ่มตัดเย็บผ้าบ้านหินโหง่น                                                                                                    | Fa |
|----|----------------------------------------------------------------------------------------------------|----|
|    | tagalada analaana ahaada tagalada ahaana                                                                                                    |    |
|    | มะกรัสมสร้า<br>สิมส์ท         ยามา         ยามาระ         เป็น<br>(การระบบสาย)         เป็น<br>(การระบบสาย)        เป็น<br>(การระบบสาย)         เป็น<br>(การระบบสาย |    |
|    | COST HERPFREIMENTALEMENTER (TACO) AT RIGHT Reserved. Revie orsozierssuuch                                                                                                    |    |

ภาพ ค.39 เมนูข้อมูลสินค้า (ต่อ)

ถ้าผู้ใช้คลิกที่ ถึงแสดงในภาพ ค.39 ซึ่งมีรายละเอียด ดังแสดงในภาพ ค.40

- 1) แสดงสั่งซื้อสินค้า ประกอบไปด้วยสินค้า จำนวน และราคา
- 2) ให้กรอกรายละเอียดในการจัดส่ง ประกอบไปด้วยชื่อ ที่อยู่ อีเมล และเบอร์ติดต่อ
- 3) เมื่อตรวจสอบความถูกต้องและคลิกที่ 🛛 <sup>ยนขนการสังข้อ</sup>

| 📶 กลุ่มตัดเย็บผ้าบ้านหินโหง่น                                                                                                    |                                                                                                    | Fa |  |
|----------------------------------------------------------------------------------------------------|----------------------------------------------------------------------------------------------------|----|--|
|                                                                                                    | 🗮 👬 💭 🕡 🚛 📓 💭                                                                                                    |    |  |
|                                                                                                    | ส์สร้องหน้า<br>สิมค้า ระกา จำนวน รรมการการ<br>กลุ่อสร้านในทำปางสำหรัง<br>กลุ่อสร้านในทำปางสำหรัง<br>กลุ่อสร้านหารีเหล่า (ส.6.5<br>ราย |    |  |
| 2                                                                                                    | da<br>skoq<br>Ana                                                                                                    | *  |  |
| L                                                                                                    | turifade<br>Budurnaleda eduaransalaun<br>4                                                                                            |    |  |
| ບັນ Vience 🧑 🥪 ເຊິ່ມຊິດ<br>ຈຳນາຍຄູ່ຮ້າກແ ຄຳ ແມ<br>20221 ກ່ອນຈຳຮັກແນກຄົນນີ້ມຣີສາງສາແມກສາດສາກກາລົມແກງການ (THCD) Al Royas Reserved. ສຶກສ່ອ ຜາແລະອີການແລະອ້າ |                                                                                                    |    |  |

ภาพ ค.40 เมนูข้อมูลสินค้า (ต่อ)

## <u>เมนูการเดินทาง</u>

ถ้าผู้ใช้ต้องการดูการเดินทาง ให้คลิกที่หมายเลข 2 เมนูการเดินทาง ซึ่งมีรายละเอียด ดังแสดงในภาพ ค.41

1) แสดงการเดินทางมายังที่จำหน่าย

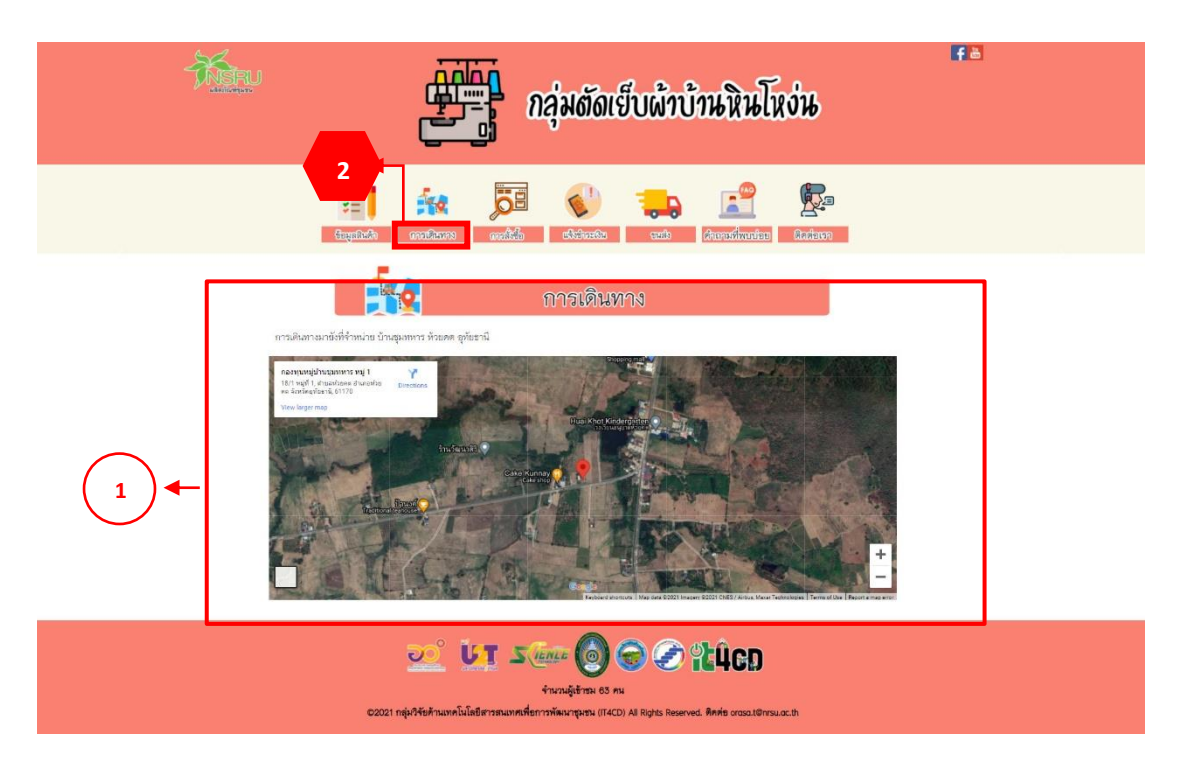

ภาพ ค.41 เมนูการเดินทาง

# 3. <u>เมนูการสั่งซื้อ</u>

# ถ้าผู้ใช้ต้องการดูการสั่งซื้อ ให้คลิกที่หมายเลข 3 เมนูการสั่งซื้อ ซึ่งมีรายละเอียด ดังแสดงใน ภาพ ค.42

1) วิธีการสั่งซื้อผ่านเว็บไซต์ จะอธิบายการสั่งซื้อไว้เป็นลำดับ

2) สั่งซื้อผ่านช่องทางอื่น ๆ ได้แก่ คลิกที่ face book กลุ่มตัดเย็บผ้าบ้านหินโหง่น

| <u> An</u> | กลุ่มตัดเย็บผ้าบ้านหินโหง่น                                                                                                    | t e |
|------------|----------------------------------------------------------------------------------------------------|-----|
|            | tegelizăe analizare <b>analiză</b> distantia analizare analizare analizar |     |
| 1          | อาร์สมขึ้ง<br>รัสร์แหน่งโฟร<br>1. เมื่อเชื่อในประวัติสองการ<br>2. เมื่อสทักลามโรงระบบหนึ่งๆขณะเป็อสเป็นไร ถ้าที่ออการในเร็าได้ระก เมื่อองในกระวัติ<br>                                                                                                    |     |
|            | <ol> <li>เรื่อรายมายโยงกับคัว</li> <li>เรื่อร้างการสุปินส์ รณิมาสิน กลับไปหน้างานการสินส์ๆ</li> <li>เรื่อสินเข้ามายให้เสียงกับการสินส์ๆ</li> <li>เรื่อสินเข้ามายให้เสียงกับการสินส์ๆ</li> <li>เรื่อสินเข้ามายให้เสียงกับการสินส์ๆ</li> <li>เรื่อสินเข้ามายให้เสียงกับการสินส์ๆ</li> </ol>                                                                                                    |     |
|            | Anth         Anthony         Anthony           Anth         mm         mmm           Anth         mm         mmm           Anth         mm         mmm           Anth         mm         mmm           Anth         mm         mmm           Anth         mm         mmm           Anth         mm         mmm           Anth         mm         mmm           Anth         mm         mmm           Anth         mm         mmm           Anth         mm         mmm           Anth         mm         mmm           Anth         mm         mm           Anth         mm         mm           Anth         mm         mm           Anth         mm         mm           Anth         mm         mm           Anth         mm         mm           Anth         mm         mm           Anth         mm         mm           Anth         mm         mm           Anth         mm         mm           Anth         mm         mm                                                                                                    |     |
| Ļ          | 3. เมื่อเหติแล้นการทั้งชื่อแข้ง จะชื่นหน้าต่างแตดงชั่งความ บันทึกรักมูดเรียบก้อย ได้แก OK เป็นสันตร์จ                                                                                                    |     |
| 2          | สิ่งชื่ยห่านรองหางอื่น ๆ<br>foce toos : อยู่แม่สิ่งสับใหญ่หม่อมู่ใหม่ม                                                                                                    |     |
|            | 💓 🗽 รักและ 🎯 🌚 🔗 หินิตภ<br>รักเราปรู้เรียม 64 คน<br>62021 กลุ่ยฟ้าล่านมายไม่เสียาวอนมายที่สาวารหัดมายุเหน (IACI) Al Rights Reserved. Revie orosa.t8กรม.ac.th                                                                                                    |     |

ภาพ ค.42 เมนูการสั่งซื้อ

4. <u>เมนูการชำระเงิน</u>

ถ้าผู้ใช้ต้องการดูการชำระเงิน ให้คลิกที่หมายเลข 4 เมนูการชำระเงิน ซึ่งมีรายละเอียด ดังแสดงในภาพ ค.43

1) แสดงการชำระเงิน ให้ติดต่อผู้ขาย

2) กรอกชื่อ-นามสกุล ยอดเงิน วัน/เวลาที่โอน และแนบไฟล์รูปภาพเป็นหลักฐานการโอน
 3) และคลิกบันทึก

| Ker and the second second seco | กลุ่มตัดเย็บผ้าบ้านหิน                                                                                                    | โหง่น       |
|----------------------------------------------------------------------------------------------------|----------------------------------------------------------------------------------------------------|-------------|
| _                                                                                                    | tepikk antima add diset                                                                                                    | Realization |
| 1                                                                                                    | แจ้งช่าระเงิน                                                                                                    |             |
|                                                                                                    | มะขวัญชี : สิงก่อยู่ชาย<br>เมชาวัญชี : สิงก่อยู่ชาย<br>ริ<br>1<br>1<br>1<br>1<br>1<br>1<br>1<br>1<br>1<br>1<br>1<br>1<br>1<br>1<br>1<br>1<br>1<br>1 |             |
| 2                                                                                                    | ຕາສາໃຄມ/ ປາສີ<br>ອາ<br>ແລະໃຫ້ສະ<br>ບັນແລກ<br>No file crosse<br>ເດັ່ມກາ                                                                              |             |
|                                                                                                    | <u>ນ</u><br>ນາມາຍິດ ແລະ ເປັນ ແລະ ເປັນ ເປັນ ເປັນ ເປັນ ເປັນ ເປັນ ເປັນ ເປັນ                                                                            | weuch       |

ภาพ ค.43 เมนูการชำระเงิน

5. เมนูการขนส่ง

ถ้าผู้ใช้ต้องการดูขนส่ง ให้คลิกที่หมายเลข 5 เมนูขนส่ง ดังแสดงในภาพ ค.44

 ขนส่งของไปรษณีย์ ประกอบด้วยราคาตามน้ำหนัก และประเภทของการจัดส่งมี 3 แบบ ได้แก่ แบบธรรมดา แบบลงทะเบียน และแบบ EMS

2) ขนส่งของ J&T ประกอบด้วยราคาตามน้ำหนัก ส่งภายในจังหวัด และต่างจังหวัด

3) ขนส่ง Kerry express ประกอบด้วยประเภทสินค้า ส่งภายใน กทม. ต่างจังหวัด และ ราคากล่องพัสดุ

| - Mere   |                 | กลุ่ม             | ตัดเย็บผ้าบ้านใ                                                                                                    | หินโหง่น     | fa |
|----------|-----------------|-------------------|----------------------------------------------------------------------------------------------------|--------------|----|
|          | tegalado anotia | ma analisia atisi | iversite and a second second sec | innier Baiem |    |
|          | <b>₹</b> .      | ขน                | র্মগ                                                                                                    |              |    |
|          |                 | THIS BL           | THETTORY                                                                                                    |              |    |
|          | น้ำหนักรวม      | E2231011          | ลงทะเบียน                                                                                                    | EMS          |    |
| $\frown$ | < 0.05 kg       | 38                | 38                                                                                                    | 62           |    |
| (1)      | 0.50 - 1.00     | 48                | 48                                                                                                    | 72           |    |
|          | 151-200         | 68                | 68                                                                                                    | 92           |    |
|          | 2.01 - 2.50     | 72                | 110                                                                                                    | 132          |    |
|          | 2.51-3.00       | 72                | 110                                                                                                    | 147          |    |
|          | 3.01-3.50       | 75                | 120                                                                                                    | 167          |    |
|          | 3.51-4.00       | 75                | 130                                                                                                    | 187          |    |
|          | 4.01 - 4.50     | 90                | 140                                                                                                    | 207          |    |
|          | 4.51-5.00       | 90                | 150                                                                                                    | 227          |    |
|          | 5.01-5.50       | 113               | 160                                                                                                    | 260          |    |
|          | นริการ          | j&t e<br>น้ำหนัก  | xpress<br>ในจังหวัด                                                                                                    | ต่างจังหวัด  |    |
|          | ทัสดุ           | 1 kg              | 25                                                                                                    | 45           |    |
|          | พ่อต            | 2 kg              | 35<br>60                                                                                                    | 85           |    |
|          | Mag             | 4 kg              | 60                                                                                                    | 85           |    |
|          | หัสดุ           | 5 kg              | 65                                                                                                    | 90           |    |
|          | yany            | 6 kg              | 65                                                                                                    | 100          |    |
|          | ฟสต             | 7 kg              | 65                                                                                                    | 110          |    |
|          | พัสดุ           | 8 kg              | 85                                                                                                    | 115          |    |
|          | भौतव            | 9kg               | 90                                                                                                    | 120          |    |
|          |                 |                   |                                                                                                    |              |    |
|          | denos           |                   | express                                                                                                    |              |    |
| (3)◀–    | Mini            | 35                | 45                                                                                                    | FREE/5       |    |
|          | s               | 65                | 75                                                                                                    | FREE/10      |    |
|          | 5+              | 85                | 95                                                                                                    | 15           |    |
|          | м               | 90                | 100                                                                                                    | 20           |    |
|          | M+              | 130               | 140                                                                                                    | 25           |    |
|          | L               | 175               | 190                                                                                                    | 30           |    |
|          | XL              | 260               | 280                                                                                                    |              |    |
|          | <u>છ</u>        | UT Same (         | 0 0 0 1 1 1 1 1 1 1 1 1 1 1 1 1 1 1 1 1                                                                                                    | CD           | •  |

ภาพ ค.44 เมนูการขนส่ง

6. เมนูคำถามที่พบบ่อย

ถ้าผู้ใช้ต้องการดูคำถามที่พบบ่อย ให้คลิกที่หมายเลข 6 เมนูคำถามที่พบบ่อย ซึ่งมี รายละเอียด ดังแสดงในภาพ ค.45

- 1) แสดงคำถามที่พบบ่อย ดังนี้
  - เปิดวันไหนบ้าง

| Ken          | กลุ่มตัดเย็บผ้าบ้านหินโหง่น                                 | F |
|--------------|-------------------------------------------------------------|---|
|              | Experience weblik Statesto and Comparison Contactor         |   |
| 1 era: their | ดำถามที่พบป่อย<br>เมษาการกัน                                |   |
|              | <ul> <li>Ο το το το το το το το το το το το το το</li></ul> |   |

ภาพ ค.45 เมนูคำถามที่พบบ่อย

## 7. <u>เมนูติดต่อเรา</u>

ถ้าผู้ใช้ต้องการดูติดต่อเรา ให้คลิกที่หมายเลข 7 เมนูติดต่อเรา ซึ่งมีรายละเอียด ดังแสดงในภาพ ค.46

1) แสดงข้อมูลติดต่อเรา ประกอบด้วยเบอร์โทรศัพท์ และคลิกที่ face book กลุ่มตัดเย็บผ้า บ้านหินโหง่น

| MERU | กลุ่มตัดเย็บผ้าบ้านหินโหง่น                                                                                                    | <b>f</b> ă |
|------|----------------------------------------------------------------------------------------------------|------------|
|      | Eugenicelo analózios acalézio elevicación acalézio elevicación acadézio elevicación acadézio elevicación acadézio | 1          |
| 1    | ติดต่อเรา           โทร : 087 - 8451855                                                                                                    |            |
|      | ວວດ ໂດຍ ເປັນ ເປັນ ເປັນ ເປັນ ເປັນ ເປັນ ເປັນ ເປັນ                                                                                                    |            |

ภาพ ค.46 เมนูติดต่อเรา

#### 6. เมนูผลิตภัณฑ์กระท่อมไม้ลุงเหวียน

เมนูผลิตภัณฑ์กระท่อมไม้ลุงเหวียน ประกอบด้วยกระท่อมรูปแบบต่าง ๆ ผลิตจากไม้ไผ่ ระบบนี้ตั้งอยู่ที่ https://it4cd.com/u2t/product/k1/ ดังแสดงในภาพ ค.47 ซึ่งแต่ละผลิตภัณฑ์ กระท่อมไม้ลุงเหวียน ประกอบด้วย 7 เมนูย่อย ได้แก่ 1) เมนูข้อมูลสินค้า 2) เมนูการเดินทาง 3) เมนู การสั่งซื้อ 4) เมนูแจ้งชำระเงิน 5) ขนส่ง 6) เมนูคำถามที่พบบ่อย และ 7) เมนูติดต่อเรา

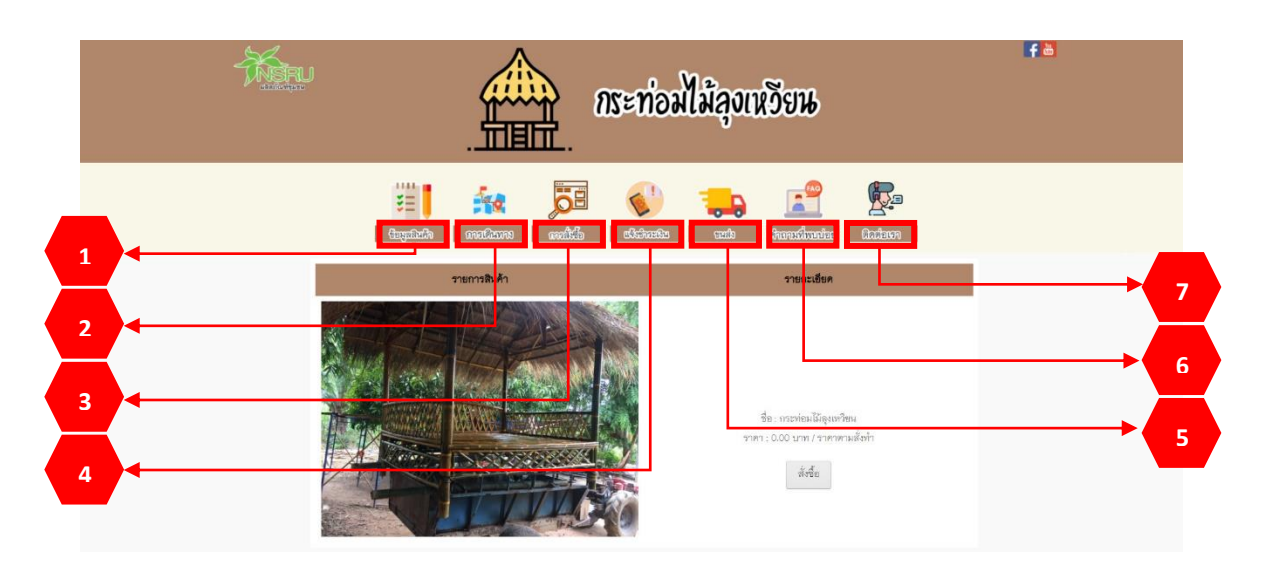

ภาพ ค.47 หน้าหลักกระท่อมไม้ลุงเหวียน

<u>เมนูข้อมูลสินค้า</u>

ถ้าผู้ใช้ต้องการดูข้อมูลสินค้า ให้คลิกที่หมายเลข 1 เมนูข้อมูลสินค้า ซึ่งมีรายละเอียด ดังแสดงในภาพ ค.47

- 1) แสดงรายการสินค้า และราคา หากต้องการสั่งซื้อ ให้คลิกที่
- 2) แสดงข้อมูลทั่วไปของสินค้า สรรพคุณ ประโยชน์ และวิธีการเก็บรักษา

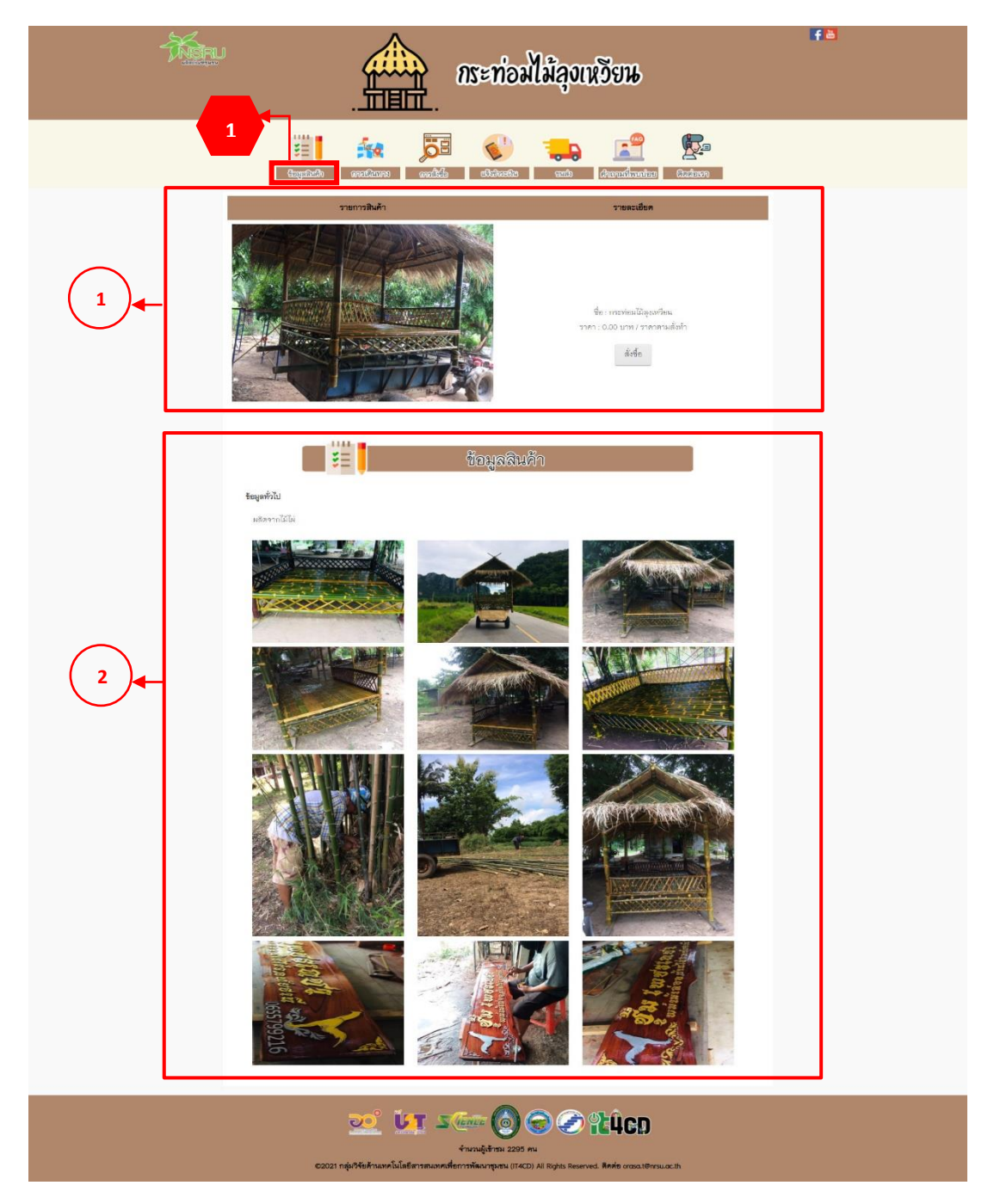

ภาพ ค.48 เมนูข้อมูลสินค้า

ถ้าผู้ใช้คลิกที่ 👘 ดังแสดงในภาพ ค.48 ซึ่งมีรายละเอียด ดังแสดงในภาพ ค.49

- 1) แสดงชื่อสินค้า รายละเอียด และราคา
- 3) เมื่อต้องการสินค้าให้คลิกที่

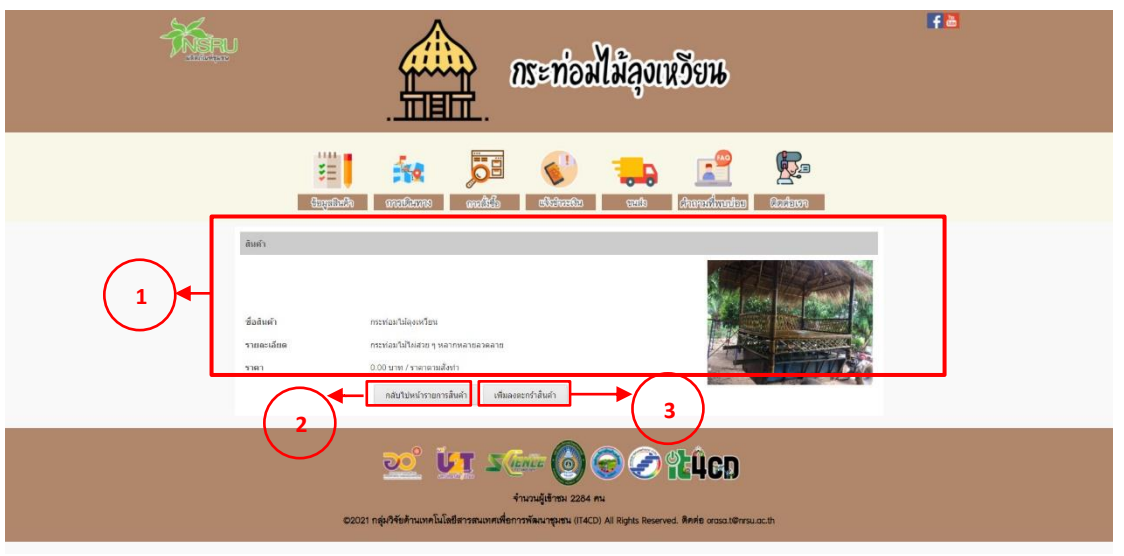

ภาพ ค.49 เมนูข้อมูลสินค้า (ต่อ)

ถ้าผู้ใช้คลิกที่ <sup>เพิ่มลงตะกร้าสนค้า</sup> ดังแสดงในภาพ ค.49 ซึ่งมีรายละเอียด ดังแสดงในภาพ ค.50

1) ตะกร้าสินค้า ประกอบไปด้วยสินค้า ราคา และช่องให้เติมจำนวนตามที่ต้องการ

เมื่อเพิ่มจำนวนสินค้าแล้วให้คลิกที่ <sup>อพเดทงานวน</sup> เพื่อที่ระบบจะคำนวณราคารวม

เมื่อต้องการสั่งซื้อสินค้าให้คลิกที่

เมื่อต้องการกลับไปหน้ารายการสินค้าให้คลิกที่

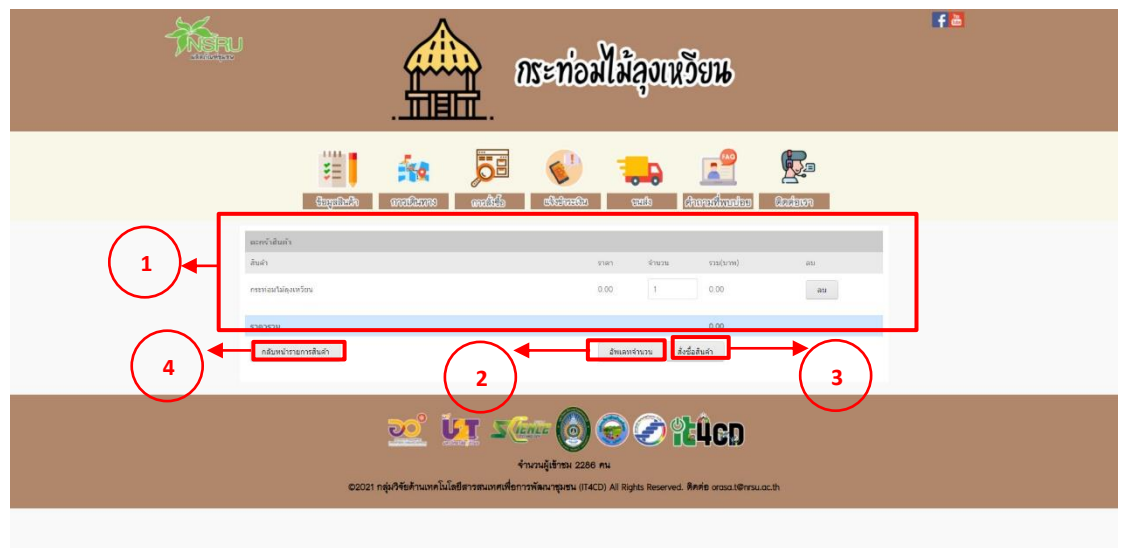

ภาพ ค.50 เมนูข้อมูลสินค้า (ต่อ)

ถ้าผู้ใช้คลิกที่ 🔤 ดังแสดงในภาพ ค.50 ซึ่งมีรายละเอียด ดังแสดงในภาพ ค.51

- 1) แสดงสั่งซื้อสินค้า ประกอบไปด้วยสินค้า จำนวน และราคา
- 2) ให้กรอกรายละเอียดในการจัดส่ง ประกอบไปด้วยชื่อ ที่อยู่ อีเมล และเบอร์ติดต่อ
- เมื่อตรวจสอบความถูกต้องและคลิกที่
- เมื่อต้องการกลับไปหน้ารายการสินค้าให้คลิกที่ <sup>กลับไปหน้ารายการสินค้า</sup>

| - Ale | กระท่อมไม้ลุงเหวียน                                                                                                    | <b>F</b> a |
|-------|----------------------------------------------------------------------------------------------------|------------|
|       | 📰 🏤 💭 🌍 🏎 😭 🎼                                                                                                    |            |
| 1     | للمنافعة المنافعة المنافعة منافعة منافعة منافعة منافعة منافعة منافعة منافعة منافعة منافعة منافعة منافعة منافعة منافعة منافعة منافعة منافعة منافعة منافعة منفعة منافعة منفعة منافعة منافعة منافعة منفعة منافعة منافعة منافعة ال |            |
| 2     | *rean2ostur/vfu8/ / Soca<br>du<br>Sug<br>Rus                                                                                                    |            |
| 3     |                                                                                                    |            |

ภาพ ค.51 เมนูข้อมูลสินค้า (ต่อ)

## <u>เมนูการเดินทาง</u>

ถ้าผู้ใช้ต้องการดูการเดินทาง ให้คลิกที่หมายเลข 2 เมนูการเดินทาง ซึ่งมีรายละเอียด ดังแสดงในภาพ ค.52

1) แสดงการเดินทางมายังที่จำหน่าย

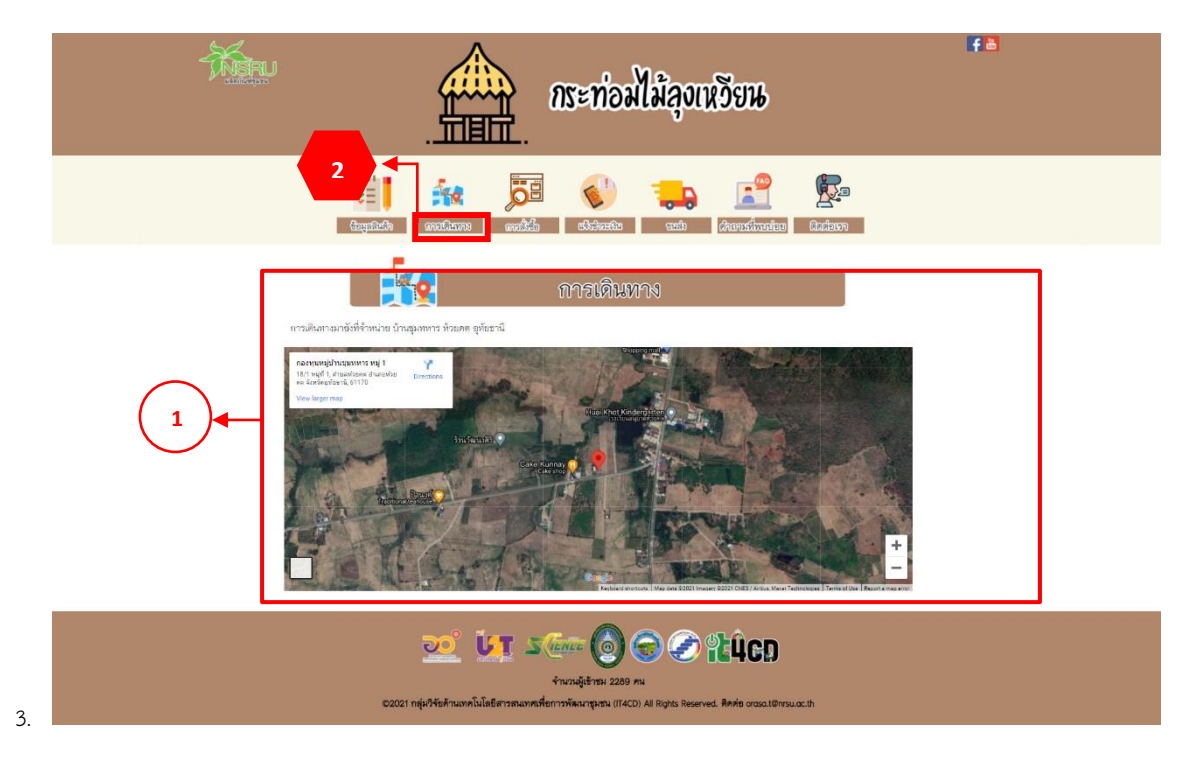

ภาพ ค.52 เมนูการเดินทาง

<u>เมนูการสั่งซื้อ</u>

ถ้าผู้ใช้ต้องการดูการสั่งซื้อ ให้คลิกที่หมายเลข 3 เมนูการสั่งซื้อ ซึ่งมีรายละเอียด ดัง แสดงในภาพ ค.53

1) วิธีการสั่งซื้อผ่านเว็บไซต์ จะอธิบายการสั่งซื้อไว้เป็นลำดับ

2) สั่งซื้อผ่านช่องทางอื่น ๆ ได้แก่ คลิกที่ face book เฟอร์นิเจอร์ไม้ไผ่ลุงเหวียน

|   | กระท่อมไม้ลุงเหวียน                                                                                                    | fa |
|---|----------------------------------------------------------------------------------------------------|----|
|   | A Capadado Capadado C |    |
| 1 | การสั่งชื่อ<br>รัสระหนังโชส<br>1. สถาสั่งใช้สินหัวอิสองกร<br>2. เรื่องที่การแล้วของของการของอย่างของอย่างกับการของกับการของกับการของกับการของกับการของกับการของกับการของกับกา                                                                                                    |    |
|   | Balanti     Auris       ramada     mandatabali h       rama     Millionari mella       Millionari mella     Manamedani       S. Lännstandari     Manamedani                                                                                                    |    |
|   | <ul> <li>เกล้อยเพละและเป็นสายและเป็นสายการสินส้าง</li> <li>เป็นสังเข้ารถารสินส้าได้หนึ่งระยากรสินส้าง</li> <li>เป็นสังเข้ารถารสินส้าได้หนึ่งระยากรสินส้าง</li> <li>เป็นสังเข้ารถารสินส้าได้หนึ่งระยากรสินส้าง</li> <li>เป็นสังเข้ารถารสินส้าได้หนึ่งระยากรสินส้อง</li> <li>เป็นสังเข้ารถารสินส้าได้หนึ่งระยากรณีข้าง</li> <li>เป็นสังเข้ารถารสินส้าได้หนึ่งระยากรณีข้าง</li> <li>เป็นสังเข้ารถารสินส้าได้หนึ่งระยากรณีข้าง</li> <li>เป็นสังเข้ารถารสินส้าได้หนึ่งระยากรณีข้าง</li> <li>เป็นสังเข้ารถารสินส้าได้หนึ่งระยากรณีข้าง</li> <li>เป็นสังเข้ารถารสินส้าได้หนึ่งระยากรณีข้าง</li> <li>เป็นสังเข้ารถารสินส้าได้หนึ่งระยากรณีข้าง</li> <li>เป็นสังเข้ารถารสินส้าได้หนึ่งระยากรณีข้าง</li> </ul>                                                                                                    |    |
|   | Auto:     watered       Auto:     Viciti     Viciti       Art     Viciti     Viciti       Art     Viciti     Viciti                                                                                                    |    |
|   | มีสารส่อ และการสอง<br>5. เมื่อเหลิมสันการสังชี้อเสร็จแล้ว จารี่เหนิกข่านและร้อดราม ในสีกล้อมูลเรียบร้อย โดกก OK เป็นอันแตรีจ                                                                                                    | ]  |
| 2 | ສົ່ນຈີ່ສະການອອດການອື່ນ ໆ<br>foce book : unerflowerflüfkigearitess                                                                                                    |    |
|   | ນີ້ ມີ ເພາະ ເພິ່ງ ເພິ່ງ ເພິ<br>ເພິ່ງ ເພິ່ງ ເພິ່ງ ເພິ່ງ ເພິ່ງ ເພິ່ງ ເພິ່ງ ເພິ່ງ ເພິ່ງ ເພິ່ງ ເພິ່ງ ເພິ່ງ ເພິ່ງ ເພິ່ງ ເພິ່ງ ເພິ່ງ ເພິ່ງ ເພິ່ງ ເພິ່ງ ເພິ່ງ ເພິ່ງ ເພິ່ງ ເພິ່ງ ເພິ່ງ ເພິ່ງ ເພິ່ງ ເພິ່ງ ເພິ່ງ ເພິ່ງ ເພິ່ງ ເພິ່ງ ເພິ່ງ ເພິ່ງ ເພິ່ງ ເພິ່ງ ເພິ່ງ ເພິ່ງ ເພິ່ງ ເພິ່ງ ເພິ່ງ ເພິ່ງ ເພິ່ງ ເພິ່ງ ເພິ່ງ ເພິ່ງ ເພິ່ງ ເພິ່ງ ເພິ່ງ ເພິ່ງ ເພິ່ງ<br>ເພິ່ງ ເພິ່ງ ເພິ່ງ ເພິ່ງ ເພິ່ງ ເພິ່ງ ເພິ່ງ ເພິ່ງ ເພິ່ງ ເພິ່ງ ເພິ່ງ ເພິ່ງ ເພິ່ງ ເພິ່ງ ເພິ່ງ ເພິ່ງ ເພິ່ງ ເພິ່ງ ເພິ່                                                                                                    |    |

ภาพ ค.53 เมนูการสั่งซื้อ

4. <u>เมนูการแจ้งชำระเงิน</u>

ถ้าผู้ใช้ต้องการดูการแจ้งชำระเงิน ให้คลิกที่หมายเลข 4 เมนูการแจ้งชำระเงิน ซึ่งมี รายละเอียด ดังแสดงในภาพ ค.54

1) แสดงการชำระเงิน ให้ติดต่อผู้ขาย

2) กรอกชื่อ-นามสกุล ยอดเงิน วัน/เวลาที่โอน และแนบไฟล์รูปภาพเป็นหลักฐาน การโอน

3) และคลิกบันทึก

| Heru<br>Heru | nr                                                                                                    | ะท่อมไม้อุงเหวียน                                                                               | F A |
|--------------|----------------------------------------------------------------------------------------------------|-------------------------------------------------------------------------------------------------|-----|
|              | tigainde continue contin                                                                               | 🚯 🤃 😭 👘                                                                                         |     |
| 1            |                                                                                                    | ขึ้งชักระเพิ่ม                                                                                  |     |
| 2            | ຊື່ອ<br>ກັນທີ່<br>mm/dd/yyyy<br>ເວລາກີໂຣມ./ຈຳມັນຊ<br>ວາ<br>ແລນໃຫ້ສ໌.<br>ນັນຫີຄ_<br>No file crosse<br>3 | พามตรุล<br>มะครัพ<br>10000<br>เวลาที่โซน/มาที<br>0                                              |     |
|              | 🥶 💓 รัฐเลย<br>จำนวน<br>62021 กลุ่มศิลปากแก่เป็นชียามาแบคมชื่อการที่ค                                   | တြေ ကြောင်းမြင်း<br>gið rax 2231 ex<br>crepena (THCD) All Rights Reserved. စီကင်း တသားVersuacth |     |

ภาพ ค. 54 เมนูการแจ้งชำระเงิน

5. <u>เมนูการขนส่ง</u>

ถ้าผู้ใช้ต้องการดูการขนส่ง ให้คลิกที่หมายเลข 5 เมนูการขนส่ง ซึ่งมีรายละเอียด ดังแสดง ในภาพ ค.55

 ขนส่งของไปรษณีย์ ประกอบด้วยราคาตามน้ำหนัก และประเภทของการจัดส่งมี 3 แบบ ได้แก่ แบบธรรมดา แบบลงทะเบียน และแบบ EMS

2) ขนส่งของ J&T ประกอบด้วยราคาตามน้ำหนัก ส่งภายในจังหวัด และต่างจังหวัด

3) ขนส่ง Kerry express ประกอบด้วยประเภทสินค้า ส่งภายใน กทม. ต่างจังหวัด และ ราคากล่องพัสดุ

|        | Т.                                                                                                    |                                                                       | ท่อมไม้ลุงเหวีย                                         | Ŀ                                                          |
|--------|----------------------------------------------------------------------------------------------------|-----------------------------------------------------------------------|---------------------------------------------------------|------------------------------------------------------------|
|        | E Constantino Constantino Cons | 5<br>2010 methics ethic                                               |                                                         | Cadaen                                                     |
|        |                                                                                                    |                                                                       | al c                                                    |                                                            |
|        | 00                                                                                                    | UK.                                                                   | KANS                                                    |                                                            |
|        |                                                                                                    | TUSHI                                                                 | tiellner                                                |                                                            |
|        | น้ำหนักรวม                                                                                                    | 555NR1                                                                | ลงทะเบียน                                               | EMS                                                        |
|        | < 0.05 kg                                                                                                    | 38                                                                    | 38                                                      | 62                                                         |
|        | 0.50 - 1.00                                                                                                    | 48                                                                    | 48                                                      | 72                                                         |
| $\sim$ | 1.01 - 1.50                                                                                                    | 68                                                                    | 68                                                      | 92                                                         |
| 1      | 1.51 - 2.00                                                                                                    | 68                                                                    | 70                                                      | 107                                                        |
|        | 2.01 - 2.50                                                                                                    | 72                                                                    | 110                                                     | 132                                                        |
|        | 2.51 - 3.00                                                                                                    | 72                                                                    | 110                                                     | 147                                                        |
|        | 3.01 - 3.50                                                                                                    | 75                                                                    | 120                                                     | 167                                                        |
|        | 3.51-4.00                                                                                                    | 75                                                                    | 130                                                     | 187                                                        |
|        | 4.01 - 4.50                                                                                                    | 90                                                                    | 140                                                     | 207                                                        |
|        | 4.51 - 5.00                                                                                                    | 90                                                                    | 150                                                     | 227                                                        |
|        | 5.01.530                                                                                                    | 113                                                                   | 180                                                     | 200                                                        |
|        | บริการ                                                                                                    | ม้าหมัด                                                               | spress<br>ในสังหวัด                                     | ต่างจังหวัด                                                |
|        | Waq                                                                                                    | 1 kg                                                                  | 25                                                      | 45                                                         |
|        | พัสดุ                                                                                                    | 2 kg                                                                  | 35                                                      | 55                                                         |
|        | พัสดุ                                                                                                    | 3 kg                                                                  | 60                                                      | 85                                                         |
| 2)┥─   | หัสดุ                                                                                                    | 4 kg                                                                  | 60                                                      | 85                                                         |
|        | พัสดุ                                                                                                    | 5 kg                                                                  | 65                                                      | 90                                                         |
|        | พัสดุ                                                                                                    | 6 kg                                                                  | 65                                                      | 100                                                        |
| -      | หัสดุ                                                                                                    | 7 kg                                                                  | 65                                                      | 110                                                        |
|        | Waq                                                                                                    | Skg                                                                   | 85                                                      | 115                                                        |
|        | Nata<br>A                                                                                                    | 9 kg                                                                  | 90                                                      | 120                                                        |
|        | naq                                                                                                    | 10 Kg                                                                 | 90                                                      | 125                                                        |
|        |                                                                                                    |                                                                       |                                                         |                                                            |
|        |                                                                                                    |                                                                       | 272J                                                    |                                                            |
|        | ประเภท                                                                                                    | kery u<br>ais muu                                                     | erpress.                                                | สากต่อง                                                    |
|        | ประเภท<br>Mai                                                                                                    | kerry a<br>dis musi                                                   | อาคาม<br>สามรับหวัด<br>45                               | ศากล์อง<br>FREE/S                                          |
|        | ประเภท<br>Mini<br>S                                                                                                    | kery s<br>de mu<br>35                                                 | สรร<br>สร<br>75                                         | <del>สากต้อง</del><br>FREE/5<br>FREE/10                    |
|        | <b>ประเภท</b><br>Mini<br>5<br>5+                                                                                                    | erry<br>dis muu<br>25<br>65<br>65                                     | екрека<br>жизабанба<br>45<br>75<br>95                   | ศากล์อง<br>FREE/5<br>FREE/10<br>15                         |
| 3)4-   | Mini<br>S<br>St                                                                                                    | 43 mai<br>25<br>65<br>65<br>85<br>85                                  | жугоз<br>413 <b>банбя</b><br>45<br>75<br>95<br>100      | <del>ตากต้อง</del><br>FREE/5<br>FREE/10<br>15<br>20        |
| 3)4-   | <mark>1)зилия</mark><br>Міні<br>S<br>S+<br>М<br>М                                                                                                    | kery (<br><b>33 mu</b><br>35<br>65<br>65<br>85<br>90<br>130           | екреза<br>43<br>45<br>75<br>95<br>100<br>140            | <mark>ต่ากต่อง</mark><br>FREAS<br>FRED10<br>15<br>20<br>25 |
| 3)+    | <mark>Илини</mark><br>Мині<br>S<br>S+<br>M<br>M+<br>L                                                                                                    | kerry r<br><b>da maa</b><br>25<br>45<br>65<br>65<br>100<br>130<br>135 | *13 <b>33158</b><br>45<br>75<br>95<br>100<br>140<br>190 | <b>ดากต่อง</b><br>FREAS<br>FREAS<br>15<br>20<br>25<br>30   |

ภาพ ค.55 เมนูการขนส่ง

<u>เมนูคำถามที่พบบ่อย</u>

ถ้าผู้ใช้ต้องการดูคำถามที่พบบ่อย ให้คลิกที่หมายเลข 6 เมนูคำถามที่พบบ่อย ซึ่งมี รายละเอียด ดังแสดงในภาพ ค.56

1) แสดงคำถามที่พบบ่อย ดังนี้

|                                          | ราคาเท่าใหร่                                                                                                    |    |  |
|------------------------------------------|----------------------------------------------------------------------------------------------------|----|--|
| Miseu<br>Miseu                           | กระท่อมไม้ลุงเหวียน                                                                                                    | Fa |  |
|                                          | Image: state state |    |  |
|                                          | คำถามที่พบบ่อย<br>สาขายร่<br>รมสองสายและขนางที่สัย                                                                                                    |    |  |
| کی کی کی کی کی کی کی کی کی کی کی کی کی ک |                                                                                                    |    |  |

ภาพ ค.31 เมนูคำถามที่พบบ่อย

7. <u>เมนูติดต่อเรา</u>

ถ้าผู้ใช้ต้องการดูติดต่อเรา ให้คลิกที่หมายเลข 7 เมนูติดต่อเรา ซึ่งมีรายละเอียด ดังแสดง ในภาพ ค.57

 แสดงข้อมูลติดต่อเรา ประกอบด้วยเบอร์โทรศัพท์ และคลิกที่ face book เฟอร์นิเจอร์ ไม้ไผ่ลุงเหวียน

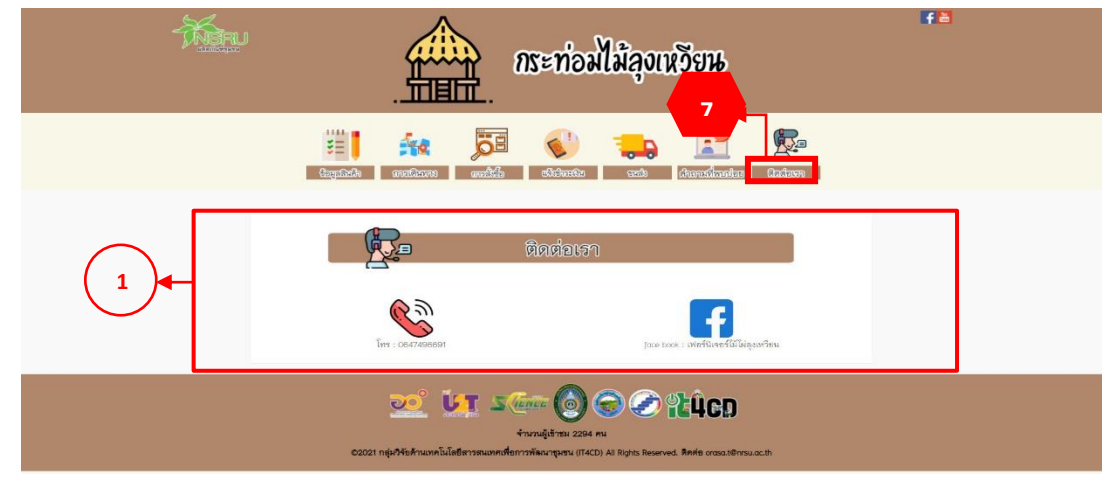

ภาพ ค.57 เมนูติดต่อเรา